# Sisukord

| Pardavimo sąskaitos (senas dizainas)                       | . 3 |
|------------------------------------------------------------|-----|
| Naujas pardavimų sąskaitos dokumentas                      | . 3 |
| Apmokėjimo grafikas                                        | . 4 |
| Pardavimo sąskaitų faktūrų kreditavimas                    | . 5 |
| Pardavimo sąskaitų spausdinimas                            | . 5 |
| Spausdinimas po vieną sąskaitą                             | . 6 |
| Masinis sąskaitų spausdinimas                              | . 6 |
| Sąskaitos faktūros spausdinimas pagal PVM str. 96          | . 7 |
| Pardavimo sąskaitos pagal sutartį su pirkėju               | . 8 |
| Pardavimo sąskaitos kūrimas pagal pasiūlymus               | . 9 |
| Pardavimo sąskaitos kūrimas pagal užsakymą                 | 10  |
| Pardavimo sąskaitos eilučių laukų išdėstymas               | 10  |
| Pardavimo sąskaitų kūrimas iš išteklio dokumento           | 11  |
| Tarpinės sumos eilutėse                                    | 12  |
| E-sąskaitos siuntimas                                      | 13  |
| Savikaina sąskaitoje                                       | 15  |
| Sąskaita nepasitvirtina dėl sandėlio kiekio                | 18  |
| Pardavimo sąskaitos (naujas dizainas)                      | 19  |
| Sąskaitos faktūros dokumento kūrimo pagrindai              | 19  |
| Koreguojami laukeliai                                      | 21  |
| Sąskaitos faktūros patvirtinimo patikrinimai ir priežastys | 21  |
| Sąskaitos faktūros mygtukai ir laukeliai                   | 22  |
|                                                            |     |

# Pardavimo sąskaitos (senas dizainas)

### Naujas pardavimų sąskaitos dokumentas

Pardavimų sąskaita – griežtos atskaitomybės dokumentas, kurį pirkėjui išrašo pardavėjas, pirkėjui perkant prekes, paslaugas ar kitą turtą.

Norėdami sukurti naują pardavimo sąskaitą – faktūrą, eikite: PARDAVIMAI→DOKUMENTAI→Sąskaitos. Spauskite F2 arba mygtuką "F2-naujas".

Dokumentas sudarytas iš dviejų dalių:

- 1. viršutinė dalis- bendra informacija pirkėjas, data, apmokėjimo terminas ir t.t.
- 2. apatinė dalis informacija apie prekes/paslaugas.

Sąskaitų dokumentai yra dviejų rūšių:

- keičianti sandėlio kiekius viršutinėje dokumento dalyje uždėjus varnelę "keisti sand. kiekius" ir patvirtinus pardavimo sąskaitos dokumentą prekės "nusirašys" nuo sandėlio;
- nekeičianti sandėlio kiekių jei varnelė neuždėta toks dokumentas nedaro įtakos sandėlio kiekiams.

Viršutinėje dalyje reikia užpildyti šiuos laukus:

- Sąskaita sąskaitos numeris sistema duoda kitą eilės tvarką, po to, kai dokumentas pirmą kartą išsaugomas;
- Pirkėjas spustelėkite pelytės kairiuoju klavišu 2 kartus ir pasirinkite iš sąrašo, jei pirkėjo sąraše nėra, sąrašas papildomas spaudžiant "F2-naujas";
- Sąskaitos data dokumento data;
- Apmok. term.- spustelėkite pelytės kairiuoju klavišu 2 kartus ir pasirinkite iš sąrašo, sąrašas papildomas spaudžiant "F2-naujas";
- Valiuta spustelėkite pelytės kairiuoju klavišu 2 kartus ir pasirinkite iš sąrašo;
- Sandėlis jei sąskaita yra keičianti sandėlio kiekius.

Taip pat pasirinktinai: Pristatymo adresas - įvedus pristatymo adresą trečiame lauke (3 burbuliukas viršuje), galima jį atspausdinti ant sąskaitos faktūros;

Apatinėje dalyje užpildoma informacija apie siūlomas prekes/paslaugas:

- Prekė spustelėkite pelytės kairiuoju klavišu 2 kartus ant lauko ir pasirinkite iš sąrašo;
- Kiekis siūlomas kiekis;
- Aprašymas įkeliamas automatiškai iš prekės kortelės, jei reikia galima koreguoti (prekės kortelėje pavadinimas nepasikeis);
- Vnt. kaina siūloma kaina, jei prekės kortelėje bus įvesta pardavimo kaina, ji bus įkelta automatiškai, jei ji netinkama, ją galima koreguoti;
- Stulpelis % skirtas nuolaidai procentais įrašyti.

| Uzdaryti Naujas Kopijuoti                            | Athaujinti Patvirtinti Issaugoti        | EL pastas Spausdinti Perziureti Naikinti U C << >> Bukie:                                                                                                    | Rodyti                    |
|------------------------------------------------------|-----------------------------------------|----------------------------------------------------------------------------------------------------|---------------------------|
| Vykis MOKEJIMAS KORTELE                              | lasinis įkėlimas Pridėti sandėlio kiekį |                                                                                                    |                           |
| Sąskaita 1900007                                     |                                         |                                                                                                    |                           |
| Pirkėjas                                             |                                         | Turtas Biudžetas                                                                                                    |                           |
| UZSAKOVAS                                            |                                         | Apžvalga                                                                                                    |                           |
|                                                      |                                         | O O O Mizzuánze                                                                                                    | -                         |
| Sąskaitos data 30.01.2019 11:10                      | 36 Pirk. atstovas                       | Sandèlis PAGRINDINIS                                                                                                    |                           |
| Apmok. term. 10                                      | Mūsų atstovas Directo HELP              | Objektas                                                                                                    |                           |
| Apmok. data 9.02.2019                                | Pard. vadybininkas META                 | Projektas                                                                                                    |                           |
| Pirkéio dok. Nr.                                     | Pasiúlymas                              | Kred.ta sask.                                                                                                    |                           |
| Pateikimo data 30 01 2019 11:10                      | 36 Tipas                                | Büklé (Pasirinkite bükl                                                                                                    |                           |
|                                                      |                                         | Contra Li contratte para                                                                                                    |                           |
|                                                      |                                         |                                                                                                    |                           |
| nigų gavimai: -                                      |                                         |                                                                                                    |                           |
| askutinį kartą išsaugojo:META 30.01.20               | 19 11:10:37                             | % Nuolaida Kainų perskaičiavimas                                                                                                    |                           |
| Initiate EUD Total unight                            | 0 DV/M 0.00 D- DV/M                     | 0.00 Kantotinia annatičijana 0.00 Usod annust of annustatija                                                                                                    |                           |
| alluta EUR Total weight                              | 0 PVM 0.00 DE PVM                       | 0.00 Isankstinis apmokejimas 0.00 Osed amount of prepayment inv                                                                                                    | bices. U                  |
| ursas 1 Kiekis                                       | 0 Bazinis 0.00 Su PVM                   | 0.00 Skola 0.00 Padardi kajo išanks                                                                                                    | tini                      |
| ursas 1 Kiekis                                       | 0 Bazinis 0.00 Su PVM                   | 0.00 Skola 0.00 Padaryti kaip išanks                                                                                                    | tinj                      |
| ursas 1 Kiekis                                       | 0 Bazinis 0.00 Su PVM                   | 0.00 Skola 0.00 Padanya kapisanka<br>Olio Olio Vint kaina % Kaina % Kain | eu DVM Sand ID N MIN DDN  |
| ursas 1 Kiekis<br>r. RR Prekė Kiekis Matas /         | 0 Bazinis 0.00 Su PVM<br>Aprašymas      | 0.00 Skola 0.00 Padanya kap išanka<br>• • • • • • • • • • • • • • • • • • •                                                                                                     | su PVM Sand. ID N_MIN PRN |
| ursas 1 Kiekis<br>r. RR Preké Kiekis Matas<br>1<br>2 | 0 Bazinis 0.00 Su PVM<br>Aprašymas      | 0.00 Skola 0.00 Padanya kap isanka<br>Vnt.kaina % Kaina % Iš viso K su PVM K su % su PVM S                                                                                                    | su PVM Sand. ID N_MIN PRN |

https://wiki.directo.ee/lt/mr\_arve?rev=1734418992

Sąskaitos faktūros dokumento patvirtinimas:

Last update: 2024/12/17 09:03

• Įsitikinę, jog viskas įvesta teisingai - spaudžiate "patvirtinti" ir "išsaugoti";

lt:mr arve

- Patvirtinus dokumentą, jo keisti nebegalima;
- Patvirtinus dokumentą atsiranda nuorodą į buhalterinę korespondenciją.

Sąskaitą galima sukurti ir iš užsakymo dokumento.

Kaip atlikti sąskaitos su daug eilučių importą skaitykite čia.

🛡 Kaip įvesti sąskaitą kita valiuta skaitykite čia

# Apmokėjimo grafikas

Pardavimo sąskaitoje galima suvesti apmokėjimo grafiką.

Sąskaitoje kairiuoju pelės klavišu du kartus paspaudžiame ant žodžio Apmok. term.

| Užsakovas                                |                    |      | Apžvalga                 | Ŭ                    |  |
|------------------------------------------|--------------------|------|--------------------------|----------------------|--|
|                                          |                    |      | ۲                        | O O O Vizavimas      |  |
| Saskaitos data 27.05.2021 15:56:25       | Pirk. atstovas     |      | Sandėlis                 | Keisti sand. kiekius |  |
| Apmok. term. 45                          | Mūsų atstovas      |      | Objektas                 |                      |  |
| Арток. дата 11.07.2021                   | Pard. vadybininkas | META | Projektas                |                      |  |
| Korespondencija data 27.05.2021 15:56:25 | Finansininkas      |      | Užsakymo nr.             |                      |  |
| Pirkėjo dok. Nr.                         | Pasiūlymas         |      | Kred-ta sąsk.            |                      |  |
| Pateikimo data                           | Tipas              | ~    | Būklė (Pasirinkite būk 💊 | •                    |  |
| Pastaba                                  |                    |      |                          |                      |  |
|                                          |                    |      |                          |                      |  |
| Piniau aavimai:                          |                    |      |                          |                      |  |

Atsidariusiame naujame lange suvedame datas, kada bus gauti apmokėjimai, ir įrašome procentus arba sumą (suvedus procentus programa automatiškai paskaičiuos kokia tai bus suma, ir atvirkščiai jei suvesime sumą programa paskaičiuos procentus).

Norint, kad suvesta suma arba procentai nepakistų suvedus naują eilutę galima ant sumos arba procentų paspausti kairiu pelės klavišu du kartus. Skaičius pasiryškins ir vedant kitas eilutes nepasikeis.

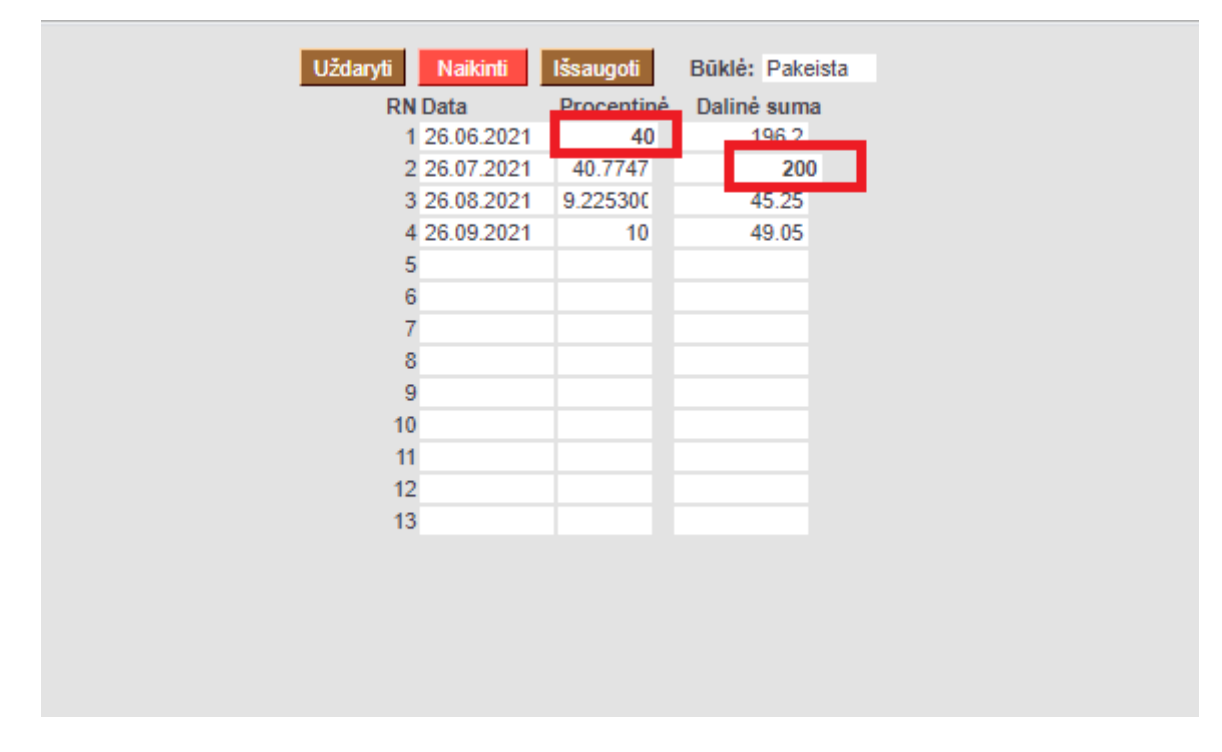

# Pardavimo sąskaitų faktūrų kreditavimas

- 1. Kredituojama sąskaita, kuri yra įvesta DIRECTO.
  - Atsidarome sąskaitą, kurią norime kredituoti;
  - Spaudžiame viršuje esantį mygtuką "Kreditas". Susikurs kreditinė sąskaita;
  - Pasitikriname, kad jos apmokėjimo terminas būtų KR;
  - Jei kreditinėje sąskaitoje yra uždėta varnelė "Keisti sandėlio kiekius", prekės grįš į sandėlį. Jei šioje vietoje varnelės nebus, sandėlio kiekis nebus įtakojamas;
  - Peržiūrime kitus kreditinės sąskaitos duomenis. Jei viskas teisingai, patvirtiname, išsaugome.
- 2. Kredituojama sąskaita, kurios nėra DIRECTO.
  - Kuriame sąskaitą su neigiamais kiekiais, bet be varnelės "Keisti sandėlio kiekius" (taip mažės pirkėjo skola);
  - Reikia įvesti prekių priėmimą ir užpajamuoti grįžusias prekes. Pajamavime prekių kainos turi būti tokios, kokios buvo tų prekių savikainos pardavimo metu. Prekių priėmime laukelyje "Sąskaita" nurodykite sąnaudų buh.sąskaitą "Parduotų prekių savikaina";
  - Abu dokumentai turi būti tokia pačia data;
  - Neužmirškite patvirtinti ir kasos čekio, ir prekių priėmimo.

# Pardavimo sąskaitų spausdinimas

#### Spausdinimas po vieną sąskaitą

- Atsidarius sąskaitą viršuje yra mygtukas SPAUSDINTI. Paspaudus šį mygtuką atsidaro sąskaitos spausdinimo forma bei spausdinimo nustatymo langas.
- Parenkame reikiamus nustatymus  $\rightarrow$  Print.

| PARDAVŠLAS PRILAS AARON PRILAS UAB kove UAB kove                                                                                                    | Print Cancel            |
|----------------------------------------------------------------------------------------------------|-------------------------|
| In onda k.: 302566647<br>PVM mok. kodas. L11255660687<br>Stri L12555676620<br>IT 125556776520<br>Rodas Pavadnimas Kiakis Verk Rain be PVM<br>016 Transportsvinas<br>Nodas Verk Rain be PVM<br>016 Transportsvinas<br>Suma be PVM, EUR: 1<br>Suma be PVM, EUR: 1<br>S | HP LaserJet 100 color M |
| Aprobibijino dubi 2011<br>Protection<br>2010 Transportavimas Klubis Vet. Kivra be Sent<br>2010 Transportavimas 1 100.00 v1<br>Borna be PVM, EUR: 1<br>2015, PVM, EUR: 1<br>2015, PVM, EUR: 1<br>Vianas šimtas dvidešimt vianas EUR 00 ct<br>Sapikalta ilrašė: Directo HELP Sąskalta gavo:                                                                                                    | ]                       |
| Rodes         Pavadinimas         Kiakis         Vint.         Kalina be<br>pose         Burnals<br>by pose         Pose         Pyse         Pyse                                                                                                    |                         |
| 016     Transportavirsas     1     100.00     33       Burne bor WM, EUR: 12       Burne bor WM, EUR: 12       Sume bor WM, EUR: 12       Vienas kintas dvidešint vienas EUR 60 ct       Sapikaita ilrašė:                                                                                                    |                         |
| 21% PVIR, EUR: 1<br>Burna su PVIR, EUR: 1<br>Vienas šintas dvidešint vienas EUR 80 ct<br>Sąskalta išrašė: Directo HELP Sąskalta gavo:                                                                                                    |                         |
| Suma su PMM, EUR: 13<br>Vienas šintas dvidešint vienas EUR 99 ct<br>Sąskalta ikraść: Directo HELP Sąskalta gavo:                                                                                                    |                         |
| Vienas šintas dvidešint vienas EUR d0 ct<br>Sąskalta išradė: Directo HELP Sąskalta gavo:                                                                                                    |                         |
| Sąskalia išralė: Directo HELP Sąskalia gavo:                                                                                                    |                         |
| Sąpkata śraść:Directo HELPSąpkata gavo:                                                                                                    |                         |
|                                                                                                    | Sąskat                  |
|                                                                                                    |                         |
|                                                                                                    |                         |
|                                                                                                    |                         |

 Kitokį sąskaitos variantą (kalbos, išdėstymo, turinio atžvilgiu) galime atspausdinti parenkant kitą spausdinimo formą. Dešiniuoju pelės klavišu spaudžiame ant mygtuko SPAUSDINTI, matome galimų spausdinimo formų sąrašą.

| Uždaryti Naujas Kopijuoti /                                                              | Atnaujinti Patvirtinti Išsaugoti El. paštas                   | Spausdinti Peržiūrėti Naikinti 🚺 F < >> Būklė: Rodyti                                                                                                    |
|------------------------------------------------------------------------------------------|---------------------------------------------------------------|----------------------------------------------------------------------------------------------------|
| Vykis MOKĖJIMAS KORTELE Mas<br>Sąskaita 1800092<br>Pirkėjas 1010 UA<br>Užsakovas 1010 UA | inis įkėlimas    Pridėli sandėlio kiekį<br>B Saulė<br>B Saulė | Pasirinkite spausdinimo formą<br>saskaita<br>Sąskaita faktūra [Standard]<br>Sąskaita faktūra [Standard] ENG<br>Sąskaita faktūra [Standard] LT-ENG<br>intclient XML<br>Uždaryti |
| Sąskaitos data 27.12.2018 13:49:00                                                       | Pirk. atstovas leva                                           | Sandėlis PAGRINDINIS Keisti sand. kiekius                                                                                                    |
| Apmok. term. 10                                                                          | Müsy atstovas Directo HELP                                    | Objektas                                                                                                    |
| Apmok. data 6.01.2019                                                                    | Pard. vadybininkas META                                       | Projektas                                                                                                    |
| Korespondencija data 27.12.2018 13:49:00                                                 | Finansininkas Už                                              | sakymo nr. 1800073                                                                                                    |
| Pirkėjo dok. Nr.                                                                         | Pasiülymas Ki                                                 | ed-ta sąsk.                                                                                                    |
| Pateikimo data 27.12.2018 13:49:00                                                       | Tipas                                                         | Büklé (Pasirinkite büldi *                                                                                                    |
| Pinigų gavimai: -<br>Paskutinį kartą išsaugojo:META 27.12.2018 :                         | 14:21:31 Spausdinta paskutinį kartą; 28.12.2018 16:16:        | 22 % Nuolaida Kainų perskaičiavimas                                                                                                    |
| Valiuta EUR Total weight                                                                 | 0 PVM 21.00 Be PVM 10                                         | 0.00 Išankstinis apmokėjimas 0.00 Used amount of prepayment invoices: 0                                                                                                    |
| Kursas 1 Kiekis                                                                          | 1 Bazinis 100.00 Su PVM 12                                    | 1.00 Skola 121.00 Padaryti kaip išankstinį                                                                                                    |
|                                                                                          |                                                               |                                                                                                    |
| Nr. RR Preké KAINA 1 Kie                                                                 | kis Matas Aprašymas                                           | Vnt.kaina % Kaina % Iš viso K su PVM K su % su PVM S su PVM Sand. ID                                                                                                    |
| 1 1016 121                                                                               | 1 Transportavimas                                             | 100 0 100.00 100 121 121 121                                                                                                    |

 Bet kokios spausdinimo formos peržiūrai, ant jos pavadinimo spaudžiame laikant klaviatūros mygtuką SHIFT. Jei norime sąskaitą išsisaugoti PDF formatu, SPAUSDINTI spaudžiame laikant klaviatūroje CTRL.

#### Masinis sąskaitų spausdinimas

- Masiškai sąskaitas spausdinti galima iš ataskaitos PARDAVIMAI→ Ataskaitos→ Sąskaitų sąrašas.
- Laikotarpis laikotarpis, už kurį yra spausdinamos sąskaitos. Ataskaitoje sistema pateikia spausdinamų sąskaitų sąrašą pagal parinktą laikotarpį.

 Jei atranka tenkina, spaudžiame mygtuką SPAUSDINTI SĄSKAITAS. Sistema sugeneruoja visas sąskaitas spausdinimui. Spaudžiame Print.

| Pirkėjas       | м – К                              | asé                   | Sąskaitą išrašė                                 | Darbo vieta         |                                       |                                | 2 🗐 🕅       |        |
|----------------|------------------------------------|-----------------------|-------------------------------------------------|---------------------|---------------------------------------|--------------------------------|-------------|--------|
| Projekt        | as Tu                              | tas                   | Objektas                                        | Numeracila          |                                       |                                | • • • •     |        |
| Apmok, ter     | m. Prist. bū                       | das                   | Laikotarpis 1.12.2018 : 31.12.2018              | PVM tarifas         |                                       |                                |             |        |
| Keisti sand ki | ki (visi) T Patvir                 | tinti (visi) 🔻        | (Pirkejo duomenų lai *                          | Šalis               |                                       | ٣                              |             |        |
| Sandé          | lis Surūšiu                        | ota Data 🔻            | (Saskaitos duomenų 🔻                            | Prist, kanalas      | •                                     |                                |             |        |
| Pre            | ké Pr. ki                          | asé                   | (Prekés duomenu lai *                           | Item vendor *       |                                       |                                |             |        |
| Sutarčių kla   | sé Suta                            | rtis                  | (Project DataField) *                           | Ats. nr.            | *                                     |                                |             |        |
| Sum            | a yra daugiau nei 🔻                |                       | Apm. periodas                                   | Apmokéta            | · · · · · · · · · · · · · · · · · · · |                                |             |        |
| PVM zo         | na 🔻 Or                            | der                   | Return code                                     | Tipas               | · · · · · ·                           |                                |             |        |
| Su valiu       | ta V                               | VIP (VISI) *          | Discount code                                   | Bakle               | (visi) *                              |                                |             |        |
|                |                                    |                       | Campaign                                        | Serialnumber        |                                       |                                |             |        |
| Sp             | it: • Level 1 (Prek                | is) 🔹 What: Objekta   | s 🔻 Rodyti: Suma 🔻                              |                     |                                       |                                |             |        |
| IN DECOUR      | CE DOWE, User                      | Unan Canan            |                                                 |                     |                                       |                                |             |        |
| IN RESOUR      | LE NOWS: User                      | User Group            |                                                 |                     |                                       |                                |             |        |
| Suskirst.      | laik-plus 🗆 Ellutés 🗎 Adres        | as (susijes pirkimas) | 🔹 🗹 Peinas 🗆 Pirkimo kaina 💷                    | Sube el paŝto 💷     | Pagal koresp. data (comment)          |                                |             |        |
| Nauji pirk     | ėjai 🗆 taškai 🗆 Su valiuta         | SN Piniqu gavimas     | 🗌 Im, kodas 🗌 Užs, informacija 🗍 P              | VM mok, k. 🗆 Suta   | rtis 🗆 Pardavimo sutartis 🗆 %-C       | ode 🗆 Prist, būdas             |             |        |
| ičenausdint    | -<br>• • • • •                     |                       | Vartninias                                      | nic ·               |                                       |                                |             |        |
| loopevourn     | · · · ·                            |                       | - veriouges Canotar                             | pho i               |                                       |                                |             |        |
|                | ATASKAITA NUKOPIJUOTI              | SĄSKAITAS PAKEISTI I  | DUOMENŲ LAUKĄ SKOLŲ BYLA SWE                    | D                   |                                       |                                |             |        |
| . L            |                                    |                       |                                                 | a                   |                                       |                                |             |        |
|                |                                    | (nustatytoji reikšmė) | SPAUSDINTI SĄSKAITAS                            | SASKAITOS PAST      | FR0564 [Standard]                     | <ul> <li>Spausdinti</li> </ul> |             |        |
|                |                                    |                       | -                                               | -                   |                                       |                                |             |        |
| Numeris        | Data                               | Pirkėjas Pavadinimas  | Obj                                             | ektas:pardavėjas Ap | mok, term. Bendrasis peln             | as BP %%                       | Suma PVM    | su PVM |
| 1800090        | 27.12.2018 11:57:28                | 1010 UAB Saulé        |                                                 | META                | 10 10                                 | 00 100.00                      | 10.00 2.10  | 12.10  |
|                | 27.12.2018 13.27.20                | 1010 UAB Saule        |                                                 | META                | 10 100                                | 00 100.00 1                    | 00.00 21.00 | 12.10  |
| 3              | 21.12.2010 10.40.00                | To To To Only Course  |                                                 | THE ITS             | 120                                   | .00 100.00 1                   | 20.00 25.20 | 145.20 |
| 1              | pmok. term. Invoices Bendra<br>0 3 | asis pelnas<br>120.00 | Suma be išankstinio apmokėjimo<br>145.20 145.20 |                     |                                       |                                |             |        |
|                |                                    |                       |                                                 |                     |                                       |                                |             |        |

#### Sąskaitos faktūros spausdinimas pagal PVM str. 96

Norint, kad sąskaitos faktūros spausdinimo formoje atsivaizduotų PVM str. 96 paskaičiuotos sumos, Jums reikia apsirašyti menamo PVM tarifą (spausti čia http://wiki.directo.ee/lt/settings#menamas\_pvm\_tarifas).

Iš PVM tarifo laukelio APRAŠYMAS yra atvaizduojamas spausdinimo formoje:

PARDAVĖJAS

Vilniaus g. 15-13, Vilnius

PVM mok. kodas: LT1255566987

Imonés k.: 302566647

UAB leva

AB Luminor LT11255589785220

#### PVM SĄSKAITA FAKTŪRA SERIJA DAM NR: 1900061

2019.09.09

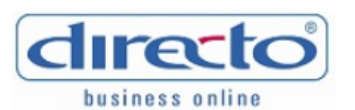

PIRKĖJAS

UAB PVZ Klaipėdos g. 25 , Kaunas , LT-11198

Įmonės k.: 122229877 PVM mok. kodas: LT119099887

|             |                      |        |              |             | A      | Apmokėjimo data | a: 2019.09.19   |
|-------------|----------------------|--------|--------------|-------------|--------|-----------------|-----------------|
|             |                      |        |              |             |        | I               | Puslapis 1 / 1  |
| Kodas       | Pavadinimas          |        | K            | iekis       | Vnt.   | Kaina be<br>PVM | Suma, be<br>PVM |
| 001         | Knyga "Vaivorykštė"  |        |              | 10          |        | 3.40            | 34.00           |
| 002         | Sąsiuvinys           |        | 1            | 20          |        | 3.90            | 78.00           |
|             |                      |        |              |             | Suma   | be PVM, EUR:    | 112.00          |
|             |                      |        |              |             | 2      | 1% PVM, EUR:    | 7.14            |
|             |                      |        |              |             | Menam  | nas PVM, EUR:   | 16.38           |
|             |                      |        |              |             | Suma   | su PVM, EUR:    | 135.52          |
|             |                      |        |              |             | Mokėti | na suma, EUR:   | 119.14          |
| Vienas šin  | ntas devyniolika EUR | 14 ct  |              |             |        |                 |                 |
| Sąskaitą iš | rašė:                | Dovilė | Sąskaitą gav | <b>'0</b> : |        |                 |                 |

Šie pakeitimai yra atlikti pardavimo sąskaitų spausdinimo formose:

- 1. Sąskaita faktūra [Standard]
- 2. Sąskaita faktūra [Standard] ENG
- 3. Sąskaita faktūra [Standard] LT-ENG

### Pardavimo sąskaitos pagal sutartį su pirkėju

Norint išrašyti sąskaitas nuo sutarčių, pirmiausiai sutartys turėtų būti pilnai ir teisingai užpildytos (kaip tą padaryti aprašyta ankstesnėje instrukcijoje "Sutartys"). Tada filtruojame sąskaitas. Pagrindiniame meniu einame BENDRAS→ Ataskaitos→ Sutarčių sąrašas.

| Pirkéias        |                | Pirk, klasé              | Pard, vadybininkas | Objektas          |                     | Laikotarois          | 1.03.2019 | 31.03.2019       | (Sutarties lauk                  | 25) 🔻                                                                                                    | (Preke       | s duomenu laukas |                 |
|-----------------|----------------|--------------------------|--------------------|-------------------|---------------------|----------------------|-----------|------------------|----------------------------------|----------------------------------------------------------------------------------------------------|--------------|------------------|-----------------|
|                 |                |                          |                    |                   |                     |                      |           |                  |                                  |                                                                                                    |              |                  |                 |
| Desighter       | A mental       | hallens facesians        | Constitute.        | 10-Roda           |                     | Dark                 | h a       |                  | (Sutarties lauk                  | 185) <b>V</b>                                                                                                   | (Preké       | s duomenų laukas |                 |
| Projektas       | Aprilo         | sejino termitas          | canoeis            | Validia           |                     | Pass                 | ba.       |                  | (Columbus Inch                   |                                                                                                    |              |                  |                 |
| Data 21.02.20   | 10             | Kinch                    | Mumaradia          | Suma              |                     | - Dro                | lok.      |                  | Congines ion                     | 100/                                                                                                    |              |                  |                 |
| Deta 31.03.20   | 19             | Nase                     | Humeracija         | During            |                     |                      | NC        |                  | (Pirkéio duom                    | enu laukas) 🔻                                                                                                   |              |                  |                 |
| Destauras       |                | Denal stashings          | Manager            | Markin            | a chatea an         | 12-bald              | 41        |                  |                                  |                                                                                                    |              |                  |                 |
| Pasiauga        |                | Pagai atsakinga          | Manager            | N/ekis            | V (Salis) *         | 1998.290             | jac       | •                | (Pirkėjo duom)                   | enų laukas) 🔻 👘                                                                                                 |              |                  |                 |
| Confidents Data |                | bland combrol            | Otatus             |                   |                     |                      |           |                  | official states of some          | and the design of the                                                                                           |              |                  |                 |
| Surusidota Data | •              | FREXE CONTROL            | Status             | •                 |                     |                      |           |                  | <ul> <li>nerkejo duom</li> </ul> | enų laukas) 🔻                                                                                                   |              |                  |                 |
|                 |                |                          |                    |                   |                     |                      |           |                  | -                                |                                                                                                    |              |                  |                 |
| Sutarties info  | Pardavimo info | neužpajamuota per laikot | arpi 🔲 aptamavimas | laiko veiksnys    | 🗆 Valuta 💷 rod      | el, Rod pardavim     | IS V SUL  | Sukurti saskaita | 8 0 0 million                    | 1005                                                                                                    | Spansor (    | ATASKAITA        |                 |
|                 |                |                          |                    |                   |                     |                      |           |                  | _                                | the second second second second second second second second second second second second second second second se |              |                  |                 |
|                 |                |                          |                    |                   |                     |                      |           |                  |                                  |                                                                                                    |              |                  |                 |
| Numeris Kla     | isė Pirkėjas   | Pavao                    | linimas            | Objektas Projekta | is Pard. vadybinink | as Apmokėjimo termin | 5         | Suma F           | Period sum                       | Paskutinis užpaj                                                                                                | amuotas Data | Paslauga         | Pagal atsakinga |
| 1800002         | 1001           | Pirkés                   | as Nr. 1           | BANDYMAS          |                     | 20                   |           | 31.00            | 31.00                            | 30.11.201                                                                                                    | 8 30.12.201  | 8                |                 |
| 1               |                |                          |                    |                   |                     |                      |           | 31.00            | 31.00                            |                                                                                                    |              |                  |                 |
|                 |                |                          |                    |                   |                     |                      |           | 01100            |                                  |                                                                                                    |              |                  |                 |

- Pirkėjo klasė jei pirkėjai yra skirstomi į klases,
- Klasė sutarčių klasė (jei sutartys skirstomos į klases),
- Data pirma arba paskutinė einamojo mėnesio diena, už kurį išrašomos sąskaitos (pvz., jei išrašinėjama už kovo mėnesį, tai 01.03.2019 arba 31.03.2019),
- Laikotarpis mėnesio, už kurį išrašomos sąskaitos, pradžia ir pabaiga (pvz., jei kovo mėnuo, tai nuo 01.03.2019 iki 31.03.2019).

Parinkus šiuos filtrus, spaudžiame ATASKAITA ir gauname pirkėjų sutarčių sąrašą, kuriems turėtų būti išrašytos sąskaitos mėn. pradžioje. Peržiūrime, ar patenka visos reikalingos sutartys. Spaudžiate mygtuką SUKURTI SĄSKAITAS, jei gaunate pranešimą, jog sąskaitos sukurtos, šį etapą atlikote sėkmingai. Sukurtas sąskaitas galite peržiūrėti sąraše: PARDAVIMAI→ Dokumentai→ Sąskaitos- arba ataskaitoje: PARDAVIMAI→ Ataskaitos→ Sąskaitų sąrašas.

# Pardavimo sąskaitos kūrimas pagal pasiūlymus

Derinant papildomus darbus su klientu, pildomas pasiūlymo dokumentas: PARDAVIMAI→ Dokumentai→ Pasiūlymai.

Norint pirkėjui išrašyti sąskaitą už pasiūlyme įvardintus darbus, reikia, kad jis būtų patvirtintas.

Šį dokumentą tvirtiname kartu su pirkėjo tvirtinimu darbų atlikimui. Tada spaudžiame mygtuką TIESIOGINĖ SĄSKAITA.

| Uždaryti Naujas Kopijuoti<br>Užsakymas Tiesioginė sąskaita | Atnaujinti Išsaugoti El. paštas Spausdinti 🕅 F << >> Büklė: Patvirtintas |  |
|------------------------------------------------------------|--------------------------------------------------------------------------|--|
| Pasiūlymas 1900001                                         | Pavadinimas UAB TEVA Biudžetas                                           |  |
| Pirkėjas 1040                                              | Apmok. terminas GR Zona Vidinis 🔻 % 15 Mokėtojas Sand 12873              |  |
|                                                            |                                                                          |  |

Susikuria pardavimo sąskaitą, kuri yra susieta su pasiūlymu. Sąskaitoje matome pasiūlymo numerį, t.y. pagal kokį pasiūlymą ji buvo sukurta.

| Uždaryti Naujas Kopijuoti /<br>Ivykis MOKĖJIMAS KORTELE Masi      | Atnaujinti Patvirtinti Išsaugoti El.<br>inis įkėlimas Pridėti sandėlio kiekį | paštas Spausdinti Peržiŭ   | ūrėti Nakinti (), F <<                     | >> Büklė: Rodyti                        |
|-------------------------------------------------------------------|------------------------------------------------------------------------------|----------------------------|--------------------------------------------|-----------------------------------------|
| Sąskaita 1900023                                                  |                                                                              |                            |                                            |                                         |
| Pirkéjas 1040 UAB                                                 | TEVA                                                                         | Turtas                     | Biudžetas                                  |                                         |
| Užsakovas                                                         |                                                                              | Apžvalga                   |                                            |                                         |
|                                                                   |                                                                              |                            | • O O O Vizavi                             | imas                                    |
| Sąskaitos data 12.03.2019 17:04:28                                | Pirk. atstovas                                                               | Sandėlis 12873             | 🖉 Kei                                      | isti sand, kiekius                      |
| Apmok, term, GR                                                   | Müsu atstovas Directo HELP                                                   | Objektas KAUNAS            |                                            |                                         |
| Apmok. data 12.3.2019                                             | Pard. vadybininkas META                                                      | Projektas                  |                                            |                                         |
| Korespondencija data 12.03.2019 17:04:28                          | Finansininkas                                                                | Užsakymo nr.               |                                            |                                         |
| Pirkėjo dok. Nr.                                                  | Pasiülymas 1900001                                                           | Kred-ta sąsk.              |                                            |                                         |
| Pateikimo data 12 03 2019 17 04 28                                | Tinas                                                                        | Bûklê (Pasirinkite         | bûki 🔻                                     |                                         |
| Pinigų gavimai: -<br>Paskutinį kartą išsaugojo:meta 12.03.2019 17 | 7:04:28                                                                      | % Nuolaida                 | Kainų perskalčiavimas                      |                                         |
| Nuolaidu grupės                                                   |                                                                              |                            |                                            |                                         |
| TEST:                                                             | Nuolaida % Markup %                                                          | Pridéti Pasirinkt          | 3                                          |                                         |
| Valiuta EUR Total weight                                          | 0 PVM 0.71 Be PVM                                                            | 3.40 Išankstinis apmokėjin | mas 0.00 Used amount of                    | of prepayment invoices: 0               |
| Kursas 1 Kiekis                                                   | 1 Bazinis 3.40 Su PVM                                                        | 4.11 Sk                    | tola 4.11 Pa                               | adaryti kaip išankstinį                 |
|                                                                   |                                                                              |                            |                                            |                                         |
|                                                                   |                                                                              |                            |                                            |                                         |
| Nr. RR Prekė Kiekis Matas Apr                                     | ašymas                                                                       | Vnt.kaina % Ka             | aina % Iš viso K su PVM K                  | (su % su PVM S su PVM Sand              |
| Nr. RR Preké Kiekis Matas Apr<br>1 1001 1 Kny                     | ašymas<br>ga "Vaivorykštė"                                                   | Vnt.kaina % Ki<br>3.3967 0 | aina % Iš viso K su PVM K<br>3.40 3.4 4.11 | Sou % su PVM S su PVM Sand<br>4.11 4.11 |

### Pardavimo sąskaitos kūrimas pagal užsakymą

Užpildžius ir išsaugojus užsakymo dokumentą PARDAVIMAI → Dokumentai→ Užsakymai, galite iš karto išrašyti sąskaitos dokumentą, spaudžiant mygtuką SĄSKAITA.

| Uždaryti Naujas Kopijuoti Atna  | aujinti Naikinti Išsaugoti El. paštas | LIPDUKAI Spausdinti      | 0 F <<      | >> Būklė           |
|---------------------------------|---------------------------------------|--------------------------|-------------|--------------------|
| Pinigų gavimas Pristatymas Pasi | ūlymas tiekėjui Pirkti NURAŠYMAS      | Sutartis Išlaidos Grąžin | ti Sąskaita | Sandėlio užsakymas |
| Užsakymas 1900043               |                                       |                          |             |                    |
| Pirkėjas 1020                   | UAB Pavyzdys                          | Telefonas                | 861111111   | Biudžetas          |
| Sąsk. išrašoma                  |                                       | Turtas                   |             | Apmok. data        |

Naujai sukurtame sąskaitos dokumente matysite ryšį su susijusiu užsakymo dokumentu.

| Uždaryti Naujas Kopijuoti<br>Įvykis MOKĖJIMAS KORTELE | Atnaujinti Patvirtinti Išsaugoti El.<br>Masinis įkėlimas Pridėti sandėlio kiekį | paštas Spausdinti Peržiūrėti | Naikinti 🛈 , F < >> |
|-------------------------------------------------------|---------------------------------------------------------------------------------|------------------------------|---------------------|
| <b>Sąskaita</b> 1900078                               |                                                                                 |                              |                     |
| Pirkėjas 1020                                         | UAB Pavyzdys                                                                    | Turtas                       | Biudžetas           |
| Užsakovas 1020                                        | UAB PVZ                                                                         | Apžvalga                     |                     |
|                                                       |                                                                                 | ۲                            |                     |
| Sąskaitos data 27.09.2019                             | Pirk. atstovas                                                                  | Sandėlis PAGRINDINIS         | Keisti sa           |
| Apmok. term. 30                                       | Mūsų atstovas Directo HELP                                                      | Objektas VILNIUS             |                     |
| Apmok. data 27.10.2019                                | Pard. vadybininkas META                                                         | Projektas                    | -                   |
| Korespondencija data 27.09.2019                       | Finansininkas                                                                   | Užsakymo nr. 1900043         |                     |
| Pirkėjo dok. Nr.                                      | Pasiūlymas                                                                      | Kred-ta sąsk.                | _                   |
| Pateikimo data 27.09.2019                             | Tipas                                                                           | ▼ Būklė (Pasirinkite būkl    | 7                   |

# Pardavimo sąskaitos eilučių laukų išdėstymas

Pardavimo dokumente galima prisidėti papildomus laukelius iš prekės kortelės. Tai galite padaryti paspausdami pardavimo dokumente ant plaktuko ikonos bei spaudžiant mygtuką PREKĖS LAUKAI ATVAIZDUOJAMI DOKUMENTE:

| Grįžti Išsaugoti NAIKINTI Nustatymas:            | Asmeninis 🔻                                   |
|--------------------------------------------------|-----------------------------------------------|
|                                                  | Contact's data is not taken on customer paste |
| Item stand out term                              | - •                                           |
| Item stand out term                              | - •                                           |
|                                                  | Customer info is updated on copy              |
| Cust. Order No. mandatory                        | Ne T                                          |
| Customer data field with invoice receiver e-mail | <b>T</b>                                      |
| Prisegtuko rodymas                               | Ne 🔻                                          |
|                                                  | Prekės laukai atvaizduojami dokumente         |
| Customer inventory creation                      | Ne 🔻                                          |
| Client warning is displayed on document opening  | Ne 🔻                                          |
| Išsaugoti                                        |                                               |

Atsidarius papildomam langui, galite susidėti prekės laukelius, kurie atsispindėtų pardavimo dokumento eilutėse:

| Pasirinkti stulpelius                                                                                |                                          |   |                             |   |              |   |  |  |  |
|----------------------------------------------------------------------------------------------------|------------------------------------------|---|-----------------------------|---|--------------|---|--|--|--|
| Set: Asmeninis 🗸 Išsaugoti 🖺 Išsaugoti kaip ruošinį                                                  |                                          |   |                             |   |              |   |  |  |  |
| Pasirinkti stulpeliai<br>To change the order of the table columns drag them to the desired location. | Galimi stulpeliai<br>Q Stulpelio paieška |   |                             |   |              |   |  |  |  |
| Nr Pavaoinimas Antraste Widun Elles                                                                  | ABC                                      | 0 | ADD % 1                     | 0 | ADD % 2      | 0 |  |  |  |
| 2 KAINA1 •                                                                                           | AMOUNT IN PACKAGING                      | 0 | APIMTIS                     | 0 | APRAŠYMAS    | • |  |  |  |
| 3 KAINA2 •                                                                                           | AUTO SN                                  | 0 | AV%                         | 0 | AV%V         | 0 |  |  |  |
| Copy another users settings 🗸 Kopijuoti                                                              | BAUDA                                    | 0 | BEST BEFORE WARNING IN DAYS | 0 | BP %         | • |  |  |  |
|                                                                                                    | BP %                                     | 0 | BRŪKŠNINIS KODAS            | 0 | CAMPAIGNS    | 0 |  |  |  |
|                                                                                                    | CARRIAGE TYPES                           | 0 | CLASS NAME                  | 0 | CN KIEKIS    | • |  |  |  |
|                                                                                                    | CN8 KODAS                                | 0 | COEF AVERAGE                | 0 | COEF MAX     | 0 |  |  |  |
|                                                                                                    | COEF MIN                                 | 0 | DEPTH                       | 0 | DOVANŲ ČEKIS | 0 |  |  |  |
|                                                                                                    | EEK                                      | 0 | EEK_KM                      | 0 | EKSP. PVM    | 0 |  |  |  |

Pardavimo dokumente, pridėti prekės laukeliai atrodytų taip:

|     |          |         |         | _           |                     | ( |           | 0 | 0       |         |          |           |              |          |       |     |
|-----|----------|---------|---------|-------------|---------------------|---|-----------|---|---------|---------|----------|-----------|--------------|----------|-------|-----|
| Nr. | RR Prekė | KAINA 1 | KAINA 2 | Kiekis Mata | s Aprašymas         |   | Vnt.kaina | % | Kaina % | lš viso | K su PVM | K su % su | PVM S su PVM | Sand. ID | N_MIN | PRN |
| 1   | 1 001    | 4       | 4       | 1000        | Knyga "Vaivorykštė" |   | 3.4       |   | 3.40    | 3400    | 4.11     | 4.11      | 4114         |          | 10079 |     |
| 2   |          |         |         |             |                     |   |           |   |         |         |          |           |              |          |       |     |
| 3   |          |         |         |             |                     |   |           |   |         |         |          |           |              |          |       |     |
| 4   |          |         |         |             |                     |   |           |   |         |         |          |           |              |          |       |     |

### Pardavimo sąskaitų kūrimas iš išteklio dokumento

Directo sistemoje galima išrašyti sąskaitas iš išteklio dokumento.

Išteklyje gali būti nurodyti skirtingi pirkėjai. Kuriant sąskaitas - kiekvienam pirkėjui sukurs atskira.

Norint sukurti sąskaitas - išteklio dokumente reikia spausti mygtuką SĄSKAITA.

| Uždaryti Naujas           | Kopijuoti A       | Atnaujinti Naikinti | Patvirtinti     | Išsaugoti | Išskaidyti suma Sąskaita | Prk. sąsk.  | Pirkimo užsakymas  | Prekių judėjima |
|---------------------------|-------------------|---------------------|-----------------|-----------|--------------------------|-------------|--------------------|-----------------|
| Klasės pirkėjai Klas      | ės prekės iš vi   | so atlikta 3.00     | Suma            | 15 PVM    | 0 Iš viso                | 15 Total GP | -385.00 BP % -25   | 66.67           |
|                           |                   |                     |                 |           |                          |             |                    |                 |
| Numeris 1900001           | Data              | 11.10.2019          | Vartotojas      |           |                          |             |                    |                 |
| Sandėlis PAGRINDINIS      | 6 Objektas        |                     | Projektas       |           | Pastaba                  |             |                    |                 |
| Data                      |                   |                     |                 |           |                          |             |                    |                 |
| Rūšiuoti                  | T                 |                     |                 |           |                          |             |                    |                 |
| Paskutinį kartą išsaugojo | D:META 11.10.2019 | 9 11:36:17 M        | asinis įkėlimas |           |                          | Pers        | skaičiuoti kainas  |                 |
|                           |                   | _                   |                 | _         |                          | ۲           |                    |                 |
| Nr. Data                  | Pirk. nr.         | Pirkėjas            | Prekė           | Kiekis    | Aprašymas                |             | Vnt. kaina In stoo | Suma            |
| 1 11.10.2019              | 1001              | UAB Pirkėjas EU     | 1000001         | 1         | Pavyzdiné preké          |             | 5 192              | 5               |
| 2 12.10.2019              | 1111113           | UAB miškas          | 101-0008        | 2         | Suteiktos paslaugos      |             | 5                  | 10              |
| 3                         |                   |                     |                 |           |                          |             |                    |                 |

Atsidarys naujas langas, kuriame galima sudėlioti nustatymus. Pvz. kokia būtų sąskaitos data, koks būtų sąskaitos apmokėjimo terminas, valiuta ir t.t. Užpildžius norimus parametrus spauskite mygtuką SUKURTI. Sistema ekrane atvaizduos sukurtų sąskaitų numerius, ant kurių spaudžiant galite patekti į sąskaitos dokumentą.

| Pasirinkite nustatymus sąska | itų kūrimui:                    |              |
|------------------------------|---------------------------------|--------------|
| Numeracija:                  | 2019                            |              |
| Data:                        | 11.10.2019                      |              |
| Korespondencijos laikas:     |                                 |              |
| Sąskaitos valiuta:           | EUR                             |              |
| Apmok. terminas:             |                                 | Ko trūksta 🔻 |
| Pridėti kaip komentarą:      |                                 |              |
| event data field:            | Y                               |              |
| Closed                       | all 🔻                           |              |
|                              | Pridėtas laiko ženklas          |              |
|                              | Užsakymas: data                 |              |
|                              | time window is added            |              |
|                              | group by project                |              |
|                              | ainult summaga                  |              |
|                              | Įtraukti ir eilutes, kur kiekis | 0            |
|                              | Joint invoice                   |              |
|                              | SUKURTI                         |              |
|                              |                                 |              |

### Tarpinės sumos eilutėse

Tarpinė suma leidžia vartotojui susumuoti pardavimo dokumento sumas iki pasirinktos eilutės. Tarpinės sumos skaičiavimo funkcijos yra pardavimo pasiūlymo, užsakymo ir sąskaitos dokumentuose. Tarpinės sumos taip pat atvaizduojamos susijusiuose dokumentuose, pavyzdžiui, jei užsakyme išsaugojote tarpines sumas ir vėliau kūrėte sąskaitos dokumentą, sumos persikels ir į sąskaitą.

Tarpinė suma atvaizduojama prie paskutinėje norimoje eilutėje. Norint pamatyti tarpinę sumą, stulpelyje "Tarpinė suma" 2 kartus kliktelime pelyte (*double-click*).

13/25

| Nr. | RR Prekė  | Kiekis Matas | Aprašvmas   | Vnt.kaina | % | Kaina % | Iš viso | arpinė suma | K su PVM | K su % su PV | м |
|-----|-----------|--------------|-------------|-----------|---|---------|---------|-------------|----------|--------------|---|
| 1   | 1 DR00003 | 2 vnt        | Preké nr. 1 | 40        | 0 | 40.00   | 80      |             | 48.4     | 48.4         |   |
| 2   | 2 00002   | 1 vnt        | Preké nr. 2 | 45.2      |   | 45.20   | 45.2    | _           | 54.69    | 54.69        |   |
| 3   | 3 000023  | 3 vnt        | Preké nr. 3 | 99        |   | 99.00   | 297     | 422.2       | 119.79   | 119.79       |   |
| 4   | 4 00003   | 1 vnt        | Preke nr. 4 | 100       |   | 100.00  | 100     |             | 121      | 121          |   |
| 5   | 5 636609  | 2 vnt.       | Preké nr. 5 | 5         |   | 5.00    | 10      | 110         | 6.05     | 6.05         |   |
| 6   | 6 636406  | 2 vnt.       | Preké nr. 6 | 10        |   | 10.00   | 20      |             | 12.1     | 12.1         |   |
| 7   | 7 636243  | 1 vnt.       | Preké nr. 7 | 25.5      |   | 25.50   | 25.5    |             | 30.86    | 30.86        |   |
| 8   | 8 631191  | 1 vnt.       | Preké nr. 8 | 50        |   | 50.00   | 50      | 95.5        | 60.5     | 60.5         |   |

Jei keičiate eilutės sumą ar kiekį jau sumuotose eilutėse, taip pat atsinaujina ir tarpinė suma.

| Nr. | RR Prekė  | Kiekis Matas | Aprašymas   | Vnt keine | - | % Kaina % | lš viso | Tarpinė su | ma K su PVM | K su % su PVM : |
|-----|-----------|--------------|-------------|-----------|---|-----------|---------|------------|-------------|-----------------|
| 1   | 1 DR00003 | 2 vnt        | Preké nr. 1 | 540       |   | 540.00    | 1080    |            | 653.4       | 653.4           |
| 2   | 2 00002   | 1 vnt        | Preké nr. 2 | 45.2      |   | 45.20     | 45.2    |            | 54.69       | 54.69           |
| 3   | 3 000023  | 3 vnt        | Preké nr. 3 | 99        |   | 99.00     | 297     | 1422.2     | 119.79      | 119.79          |
| 4   | 4 00003   | 1 vnt        | Preké nr. 4 | 100       |   | 100.00    | 100     |            | 121         | 121             |
| 5   | 5 636609  | 2 vnt.       | Preké nr. 5 | 5         |   | 5.00      | 10      | 110        | 6.05        | 6.05            |
| 6   | 6 636406  | 2 vnt.       | Preké nr. 6 | 10        |   | 10.00     | 20      | )          | 12.1        | 12.1            |
| 7   | 7 636243  | 1 vnt.       | Preké nr. 7 | 25.5      |   | 25.50     | 25.5    |            | 30.86       | 30.86           |
| 8   | 8 631191  | 1 vnt.       | Preké nr. 8 | 50        |   | 50.00     | 50      | 95.5       | 60.5        | 60.5            |

Jei pridėsite arba pašalinsite eilutę, atitinkamai pasikeis ir tarpinė suma.

| Nr. | RR Prekė  | Kiekis Matas Aprašymas | Vnt.kaina | % Kaina % | lš viso | Tarpinė suma | K su PVM | K su % su PVM |
|-----|-----------|------------------------|-----------|-----------|---------|--------------|----------|---------------|
| _1  | 1 DR00003 | 2 vnt Prekė nr. 1      | 540       | 540.00    | 1080    |              | 653.4    | 653.4         |
| 2   | 2 10001   | 1 vnt Nauja preké      | 100       | 100.00    | 100     |              | 121      | 121           |
| 3   | 3 00002   | 1 vnt Prekė nr. 2      | 45.2      | 45.20     | 45.2    | _            | 54.69    | 54.69         |
| 4   | 4 000023  | 3 vnt Preké nr. 3      | 99        | 99.00     | 297     | 1522.2       | 119.79   | 119.79        |
| 5   | 5 00003   | 1 vnt Prekė nr. 4      | 100       | 100.00    | 100     |              | 121      | 121           |
| 6   | 6 636609  | 2 vnt. Preké nr. 5     | 5         | 5.00      | 10      | 110          | 6.05     | 6.05          |
| 7   | 7 636406  | 2 vnt. Prekė nr. 6     | 10        | 10.00     | 20      |              | 12.1     | 12.1          |
| 8   | 8 636243  | 1 vnt. Preké nr. 7     | 25.5      | 25.50     | 25.5    |              | 30.86    | 30.86         |
| 9   | 9 631191  | 1 vnt. Preké nr. 8     | 50        | 50.00     | 50      | 95.5         | 60.5     | 60.5          |

• Norėdami pašalinti tarpinę sumą, du kartus paspauskite pelyte ant jos (*double-click*). Norėdami ištrinti visas tarpines sumas galite paspausti ant sulpelio pavadinimo.

Tarpinės sumos taip pat gali būti atvaizduojamos ir atspausdintuose dokumentuose. Jei reikalingos korekcijos spausdinimo formose, prašome susisiekti el. paštu pagalba@directo.lt.

# E-sąskaitos siuntimas

Norint, kad į kitą duomenų bazę išsisiųstų pardavimo sąskaitos xml + PDF, Jums reikia eiti: NUSTATYMAI → ASMENINIAI NUSTATYMAI → VARTOTOJAS → **Siųsti kaip prisegtuką**:

| Pagrindiniai nustatymai 💙            | Asmeniniai nustatymai > Vartotojas |                        |
|--------------------------------------|------------------------------------|------------------------|
| Bendri nustatymai                    | INFORMACIJA                        |                        |
| Finansiniai nustatymai 🔶             | Pavadinimas                        | Directo HELP           |
| Personalo nustatymai 💙               | Grupė                              | SUPER                  |
| Sandėlio nustatymai 💦 👌              |                                    |                        |
| Pardavimų nustatymai 🔸               | Standartinis                       |                        |
| Asmeniniai nustatymai 🗡              | Darbovietės tel. nr.               |                        |
| Google kalendoriaus                  | Mob. tel. nr.                      |                        |
| sinchronizavimas                     | El. paštas                         |                        |
| lšorinio kalendoriaus                | всс                                |                        |
| sinchronizacija                      | El. paštas atsakymui (Atsakyti)    | META                   |
| Modifikuoja išsaugotas<br>ataskaitas | Parašas                            | Sveiki,                |
| Pranešimai                           |                                    | Pagarbiai,<br>sasadsad |
| Vartotojas                           |                                    |                        |
| Spausdinimo formos                   | Siuntėjas                          | Directo                |
|                                      | Siųsti kaip prisegtuką             | PDF + el. sąskaita ∨   |
|                                      | Prisegti su el. paštu              | Ne 🗸                   |

ljungus aprašytą nustatymą, reikia susirasti sąskaitą, kurią norėsite išsiųsti: PARDAVIMAI → DOKUMENTAI → **SĄSKAITOS**. Atsidarius sąskaitą, spausti mygtuką **EL. PAŠTAS**:

| Uždaryti Naujas Kopijuoti                                       | Atnaujinti | Patvirtinti Išsaugoti | EI. paštas | Spausdinti Peržiūrėti | Naikinti (), F << >> |  |  |
|-----------------------------------------------------------------|------------|-----------------------|------------|-----------------------|----------------------|--|--|
| vykis MOKĖJIMAS KORTELE Masinis įkėlimas Pridėti sandėlio kiekį |            |                       |            |                       |                      |  |  |
| Sąskaita 2200025                                                |            |                       |            |                       |                      |  |  |
| Pirkėjas 1010                                                   | UAB Saulé  |                       |            | Turtas                | Biudžetas            |  |  |
| Užsakovas                                                       |            |                       |            | Apžvalga              |                      |  |  |
|                                                                 |            |                       |            |                       | O O O Vizavimas      |  |  |
| Sąskaitos data 20.05.2022 10:20                                 | 5:38       | Pirk. atstovas 3      |            | Sandėlis PAGRIND      | INIS 🛛 🗹 Keisti      |  |  |

Atsidarius siuntimo langui, į laukelį **KAM** įrašoma duomenų bazės į kurią bus siunčiamas el. paštas: **duombaze\_lt@data.directo.ee** ir spaužiama **SIŲSTI**:

| Kam demo_aurelija_lt@data.directo.ee | Vartotojas Kontaktai |
|--------------------------------------|----------------------|
| BCC                                  |                      |
| Tema Sąskaita faktūra 2200025        | Siųsti O HTML O Text |
| Sveiki,                              |                      |
| Pagarbiai,                           |                      |

Kitoje duomenų bazėje atsiųstą dokumentą reikia ieškoti: BENDRAS → DOKUMETAI → **DOKUMENTŲ TRANSPORTAS**. Susiradus dokumentą bus matomas dokumento PDF. Nuo dokumento transporto galima toliau kurti kitą dokumentą, pvz. pirkimo sąskaitą:

| Sukurti pirkimo sąskaitą Sukurti priėmimą į sandėlį Sukurti Išlaidas Sukurti neigiamą sąskait                             | tą XML Nustatyti kaip uždarytą                                                                                                    |   |
|----------------------------------------------------------------------------------------------------|----------------------------------------------------------------------------------------------------|---|
| el. sąskaita                                                                                                    | PDF                                                                                                    |   |
| RegNo:<br>Arve No:2200025<br>Arve kp: 2022-05-20<br>Makse tahtae; 2022-05-20                                              | ≡ tr_dok.asp 1 / 1   − 41% +   Ξ 👌 🛓 👼                                                                                                    | 2 |
| Koldku: 121.00                                                                                                    | Pres BARCITATA ANTIGAA<br>BERMA MIS SERVICES<br>BERMA MIS SERVICES<br>BERMA MIS SERVICES                                                                                                    |   |
| Kood Sisu Kogus Yhik Yhiku hind Summa Ale(%) Juurdeh.(%) Netosumma KM(%)<br>testas666666 NaN 100.00 100.00 21.00 (21.00%) | Padowizas Podzas<br>Uklasis                                                                                                    |   |
| Kokku: 121.00                                                                                                    | Unity years, years, years, years<br>prodect: prodect 2000<br>PM rest: kidae PM rest: kidae KD                                                                                                    |   |
|                                                                                                    | Approximation 2012/12/12           Kolm         Press/drives         Kolm         No.         Kolm         Kolm <td></td> |   |
|                                                                                                    | Vena lista didikis dati bia                                                                                                    |   |
|                                                                                                    | Sapinity Rocks                                                                                                    |   |
|                                                                                                    |                                                                                                    |   |
|                                                                                                    |                                                                                                    |   |
|                                                                                                    |                                                                                                    |   |
|                                                                                                    |                                                                                                    |   |
|                                                                                                    |                                                                                                    |   |
|                                                                                                    | Teatron +170 403 4060                                                                                                    |   |
|                                                                                                    | prozek kular:<br>P-M rokalije kular:<br>P-M rokalije kular:                                                                                                    |   |
|                                                                                                    |                                                                                                    |   |
|                                                                                                    |                                                                                                    |   |
|                                                                                                    |                                                                                                    |   |
|                                                                                                    |                                                                                                    |   |

### Savikaina sąskaitoje

Jei sąskaita yra su varnele "Keisti sandėlio kiekį" savikaina įrašoma pagal tai koks sandID nusirašo su sąskaita.

| Uždaryti Naujas Atnaujint<br>Masinis įkėlimas | Patvirtinti    | Išsaugoti Būklė:   | Naujas       |                   |           |                    |                      |                       |                 |
|-----------------------------------------------|----------------|--------------------|--------------|-------------------|-----------|--------------------|----------------------|-----------------------|-----------------|
| Sąskaita 2023                                 |                |                    |              |                   |           |                    |                      |                       |                 |
| Pirkėjas                                      |                |                    |              | Turtas            |           | Biudžetas          |                      |                       |                 |
| Užsakovas                                     |                |                    |              | Apžvalga          |           |                    |                      |                       |                 |
|                                               |                |                    |              |                   | $\odot$   | ○ ○ ○ Vizavin      | nas                  | _                     |                 |
| Sąskaitos data 14.03.2023 1                   | :20:49         | Pirk. atstovas     |              | Sandėlis PAGRIND  | INIS      |                    | Keisti sand. kiekiu  | IS                    |                 |
| Apmok. term.                                  |                | Mūsų atstovas      | Directo HELP | Objektas          |           |                    |                      | -                     |                 |
| Apmok. data                                   | F              | Pard. vadybininkas | META         | Projektas         |           |                    |                      |                       |                 |
| Korespondencija data 14.03.2023 1             | :20:49         | Finansininkas      |              | Užsakymo nr.      |           |                    |                      |                       |                 |
| Pirkėjo dok. Nr.                              |                | Pasiūlymas         |              | Kred-ta sąsk.     |           |                    |                      |                       |                 |
| Pateikimo data 14.03.2023 1                   | :20:49         | Tipas              | ~            | Būklė (Pasirinki  | te būkl 🗸 |                    |                      |                       |                 |
| Pastaba                                       |                |                    |              |                   |           |                    |                      |                       |                 |
|                                               |                |                    |              |                   |           |                    |                      |                       |                 |
|                                               | % Ni           | uolaida            |              |                   |           | Atnaujinti eilutes |                      |                       |                 |
| Valiuta EUR Bendras sv                        | oris 0.0       |                    | 0 Be PVM     | 0. Išankstinis an | nokėiimas | 0.00 Pan           | audota išankstinio a | pmokėlimo saskaitos   | suma: 0         |
| Kursas 1 Kie                                  | kis 0.0        | 0 Bazinis          | 0 Su PVM     | 0                 | Skola     | 0.00               | /Pad                 | arvti kaip išenkstni/ | canta. c        |
|                                               |                | Bullino            | o out this   |                   |           | 0.00               |                      |                       |                 |
|                                               |                |                    |              |                   |           | 000                |                      |                       |                 |
| Nr. RR Prekė CN8 KOE                          | AS Kiekis Mata | as Aprašymas       |              |                   | Vnt.kaina | % Kaina %          | lš viso Tarpi        | nė suma K su PVM      | K su % su PVM S |
| 1                                             |                |                    |              |                   |           |                    |                      |                       |                 |
| 2                                             |                |                    |              |                   |           |                    |                      |                       |                 |

Jei sąskaita yra be varnelės Keisti sandėlio kiekį (naudojate pristatymus) savikainos įkėlimas priklauso nuo nustatymo NUSTATYMAI - PAGRINDINIAI NUSTATYMAI - PARDAVIMŲ NUSTATYMAI - Tvirtinant nekeičiamą sandėlio kiekio sąskaitą, perskaičiuojamas GP pagal

• Ne - kuriant sąskaitą savikaina įsikelia iš užsakymo.

Jei užsakyme ir pristatyme skiriasi savikainos, sąskaitoje bus atvaizduojama užsakymo savikaina.

| Uždaryli Naujas Kopijuoli Alnar<br>Pinigų gavimas Pristatymas Pasiū                                                                                                    | ujinti <mark>Naikinti</mark> Išsaugoti El.paštas Lil<br>lymas tiekėjui Pirkti NURAŠYMAS Suta                                                                                                   | PDUKAI Spausdinti 🛈 F<br>ırtis Išlaidos Grąžinti Sąsk                | Sukurti judėjimą         Tiesioginė sąska                                                                                                    | ita Pridėti sandėlio           | Uždaryti Naujas<br>įvykis MOKĖJIMA                                                                          | Kopijuoti /                                                                          | Anaujinti Patvirtinti Išsaugoti                                                                                    | El paštas Spausdinti Peržiūrėti                                                                                            | Nakint () F << >> Büklé: Rodyt                                                                                                    |
|----------------------------------------------------------------------------------------------------|----------------------------------------------------------------------------------------------------|----------------------------------------------------------------------|----------------------------------------------------------------------------------------------------|--------------------------------|----------------------------------------------------------------------------------------------------|--------------------------------------------------------------------------------------|----------------------------------------------------------------------------------------------------|----------------------------------------------------------------------------------------------------|----------------------------------------------------------------------------------------------------|
| Užsakymas 2100570<br>Pitkėjas 2002<br>Sąsk. išrašoma                                                                                                    | UAB Pirkėjas 2                                                                                                    | Telefonas +47068914<br>Turtas                                        | 7 Biudžetas<br>Apmok. data                                                                                                    | Kreditingumas: P               | Sąskaita 210<br>Pirkėjas 200<br>Užsakovas 200                                                               | 0077<br>2 UAJ<br>2 UAJ                                                               | 8 Pirkėjas 2<br>8 Pirkėjas 2                                                                                       | Turtas<br>Apžvalga                                                                                                    | Biudžetas Kreditingumas: Pavyzdinis (-8 dienor                                                                                                    |
| Užaskymo data 13.09 2021 11.20.28<br>Aprox. terminas 10<br>Pristat. data<br>Užask.prist. data<br>Pastaba<br>Tipas Vietamiet. Oraminavi                                                                      | Pirk- atstovas<br>Pirkėjo užsakymo nr.<br>Pard. vadybininkas IVETA<br>Finansininkas 05<br>Būklė                                                                                                | Sandėlis CENTRINIS<br>Apžvalga<br>Pasiūlymas<br>Projektas<br>Balgtas | Uždarytas Objektas 50001 Patikrinta                                                                                                    |                                | Sąskaitos data<br>Apmok. term.<br>Apmok. data<br>Korespondencija data<br>Pirkėjo dok. Nr.<br>Pateikimo data | 17.09.2021 16:02:01<br>10<br>27.9.2021<br>17.09.2021 16:02:01<br>17.09.2021 16:02:01 | Pirk. atstovas<br>Mūsų atstovas Directo HELL<br>Pard. vadybininkas META<br>Finansininkas 05<br>Pasiūlymas<br>Tipas | Sandélis CENTRINIS     Objektas 5001     Projektas     Užaskýmo nr. 2100570     Kred:ta sąsk     Blikké [[Pasirinkite būk: | Vizavimas     Keisti sand. kickius                                                                                                    |
| Paskutinį kartą išsaugojo: META 17.09.20<br>Valiuta EUR PVM<br>Kursas 1 Bazinis                                                                                                    | Profit recepta         Sandelio langas           7.96         Be<br>PVM         61.80         Mokétinas<br>išankst.,%           69.76         Su<br>PVM         69.76         išankst.<br>sums | Masinis įtėlimas<br>0 Išankst.<br>0 Skola 69,70                      | Atnaujinti citutes<br>Apmokéta<br>suma 0.00                                                                                                    |                                | Pinigų gavimai: -<br>Paskutinį kartą išsaugo<br>Valiuta EUR                                                 | o: META 17.09.2021<br>Bendras svoris                                                 | 16:02:01<br>0 PVM 7.96 Be                                                                                          | % Nuotaida<br>PVM 61.30 Išankstinis apmokėj                                                                                | Ahaujirti okutos<br>mas 0.00 Panaudola išanstinio apmokėjimo sąskalos sur<br>Parkai de na markaitos ir parkaitista parkaitos suriti<br>Parkaitista parkaitista parkaitis |
| Nr.         RR Preké         Kiekis         Vnt           1         1         0005         2         vnt           2         2         0010         2         vnt           3         4         4         4 | Aprašymas<br>Deginimosi guitas<br>Marškinėliai                                                                                                    | Vnt kaina %<br>20.8986<br>10                                         | Image: Second state         Second state         Image: Second state         Image: Second state | Savikainos suma<br>2 78<br>0 0 | Nr. RR Preké<br>1 1 0005<br>2 2 0010<br>3<br>4                                                              | Kiekis Matas A<br>2 vnt E<br>2 vnt N                                                 | + Gazinis 01.00 Su<br>prašymas<br>Begirimosi gultas<br>Aarškinėliai                                                | Vntkaina % Ka<br>20.8986 0<br>10 0                                                                                         | Atom         Operating and the second second se                                       |

• Sandėlio kainos - savikaina atvaizduojama pagal SandID parinktą sąskaitos eilutėje.

Jei SandID sąskaitoje nebus nurodytas savikaina įsikels 0.

| Uždaryti Naujas          | Kopijuoti            | Išsaugoti El.    | paštas Spausdinti              | Peržiūrėti | PDF priseglukas Są    | skaita faktūra [S | Standard] PDF      | prisegtukas naujas   | PDF priseglukas        | test Pasirašyti | Kreditas Korespondencija | <b>F</b> ATIDARYTI << >> |
|--------------------------|----------------------|------------------|--------------------------------|------------|-----------------------|-------------------|--------------------|----------------------|------------------------|-----------------|--------------------------|--------------------------|
| Pinigų gavimas K         | PO Įvykis I          | Aasinis įkėlimas | Pridėti sandėlio kiekį         |            |                       |                   |                    |                      |                        |                 |                          |                          |
| Sąskaita 230             | 00014                |                  |                                |            |                       |                   |                    |                      |                        |                 |                          |                          |
| Pirkėjas 200             | 01                   | UAB Pirkėjas 1   |                                |            | Turtas                | E                 | Biudžetas          | Kreditingu           | mas: Blogasss (115 die | enos)           |                          |                          |
| Užsakovas 200            | 01                   | UAB Pirkėjas 1   |                                |            | Apžvalga              |                   |                    |                      |                        |                 |                          |                          |
|                          |                      |                  |                                |            |                       |                   |                    | nas                  |                        |                 |                          |                          |
| Sąskaitos data           | a 20.03.2023 9:29:   | 17               | Pirk. atstovas                 |            | Sandėlis CENTR        | INIS              |                    | Keisti sand, kiekiu  | ıs                     |                 |                          |                          |
| Apmok. term              | . 25                 |                  | Müsų atstovas Directo          | HELP       | Objektas 50004,       | 50001             |                    |                      |                        |                 |                          |                          |
| Apmok. data              | a 14.04.2023         | Par              | d. vadybininkas META           |            | Projektas             |                   |                    |                      |                        |                 |                          |                          |
| Korespondencija data     | a 20.03.2023 9:29:   | 17               | Finansininkas                  |            | Užsakymo nr. 230000   | 7                 |                    |                      |                        |                 |                          |                          |
| Pirkėjo dok. Ni          | r.                   |                  | Pasiūlymas                     |            | Kred-ta sąsk.         |                   |                    |                      |                        |                 |                          |                          |
| Pateikimo data           | a 20.03.2023 9:29:   | 17               | Tipas                          | ~          | Būklė (Pasirir        | nkite būkl 🗸      |                    |                      |                        |                 |                          |                          |
| Pastab                   | a                    |                  |                                |            |                       |                   |                    |                      |                        |                 |                          |                          |
|                          |                      |                  |                                |            |                       |                   |                    |                      |                        |                 |                          |                          |
| Pinigų gavimai: -        |                      |                  |                                |            |                       |                   |                    |                      |                        |                 |                          |                          |
| Paskutini karta ičegum   | nio: META 20.03.20   | 23 10:00:04      |                                |            |                       |                   | Atroquinti oilutos |                      |                        |                 |                          |                          |
| i dokudnij kartą iooduge | 0j0. INC 17120.03.20 | 23 10.03.04      |                                |            |                       | 1                 | Autogina citates   |                      |                        |                 |                          |                          |
| Valiuta EUR              | Bendras svoris       | 0                | PVM 0.00 E                     | Be PVM     | 1228.50 Išankstinis a | pmokėjimas        | 0.00 Par           | audota išankst nio a | ipmokėjimo sąskaitos s | uma: 0          |                          |                          |
| Kursas 1                 | Kiekis               | 15               | Bazinis 1228.50                | Su PVM     | 1228.50               | Skola             | 1228.50            | Pad                  | laryti kaip išankstinį |                 |                          |                          |
|                          |                      |                  |                                |            |                       |                   |                    |                      |                        |                 |                          |                          |
| No. DD Deelei            | CNR KODAS            | Minhin Madan     | A                              |            |                       | Vetheire          | N Maina N          | Caultaina Jami       | iné auma K au DVM      |                 |                          | N                        |
| 1 1 0005                 | CN8 KODAS            | 10 vot           | Aprasymas<br>Deginimosi gultas |            |                       | VIILKAINA<br>01   | % Kaina %          | Savikaina larpi      | 91                     | 81 9            | 810.85                   | TV                       |
| 2 2 0005                 |                      | 5 vnt            | Deginimosi guitas              |            |                       | 91                | 10 81              |                      | 91                     | 81.9            | 109 5 88                 |                          |
| 3                        |                      | 5 111            | Dogininioor guitas             |            |                       | 31                | 10 01              |                      |                        |                 |                          |                          |
|                          |                      |                  |                                |            |                       |                   |                    |                      |                        |                 |                          |                          |

• **Susiję pristatymai** - pristatyme nurodyta savikaina persikels į sąskaitą, kuri nurodyta pristatyme.

Jei nuo užsakymo išrašoma tiesioginė sąskaita, poto padaromas pristatymas. Sąskaitoje savikaina bus 0. Padarius pristatymą sąskaitos savikaina nepasikeis, nes pristatyme neįsirašys sąskaitos numeris (pristatymas nebus susijęs su sąskaita). 17/25

Pardavimo sąskaitos (senas dizainas)

| oqani iaruaoniu                    |                                                    | Turtua                      | Apirioni data                          |                               |                                               |                            |                                        |                                      |           |
|------------------------------------|----------------------------------------------------|-----------------------------|----------------------------------------|-------------------------------|-----------------------------------------------|----------------------------|----------------------------------------|--------------------------------------|-----------|
|                                    |                                                    |                             | 0000                                   | Uždaryti Koresponde           | ncija Išsaugoti El. paštas KORTELĖS           | Spausdinti 🕕 F ATIDARYTI 🔫 | Büklé: Patvirtintas                    | 2 -                                  |           |
| Užsakymo data 13.09.2021 11:       | 20:28 Pirk. atstovas                               | Sandėlis CENTRINIS          | Uždarytas                              | lvykis                        |                                               |                            |                                        |                                      |           |
| Apmok, terminas 10                 | Pirkėjo užsakymo nr.                               | Apžvalga                    |                                        |                               |                                               |                            |                                        |                                      |           |
| Pristat. data                      | Pard. vadybininkas META                            | Pasiūlymas                  |                                        | Pristatymo nr. 210001         | 4 Užsakymas 2100570 Pirkėjo                   | užsakymas                  |                                        |                                      |           |
| Užsak.prist. data                  | Finansininkas 05                                   | Projektas                   | Objektas 50001                         | L                             |                                               |                            |                                        |                                      |           |
| Pastaba                            |                                                    |                             |                                        |                               |                                               |                            | 000                                    |                                      |           |
| Tipas                              | ✓ Bůklė ✓                                          | Baintas                     | Patikrinta                             | Pirkėjo pavadinimas U         | JAB Pirkéjas 2                                |                            |                                        |                                      |           |
| Sąskaitos: 2100077 2100078 Prist   | atymai: 2100014 Dimgeriman - Nurasymai nuo sa      | ıdélio: -                   |                                        | Pirkejo kodas 2               | 2002 Pristatymo data 17.09.2                  | 021 15:45:20               | Gatve Naujoji<br>Miestas Vilojus       |                                      |           |
| Paskutinį kartų išsaugojo: MEN, 17 | 09.2021 15:45:57 [terpti recepta] Sandélio langa   | s Masinis įkėlimas          | Alnaujinti eilutes                     | Objektas 5                    | i0001 Projektas                               |                            | Pašto kodas                            |                                      |           |
| Valiuta EUR PVM                    | Be 41.80 Mokétina<br>PVM 41.80 Mokétina<br>Mokétin | s 0 Išankst.<br>6 apm. data | Apmokèta<br>suma 0.00                  | Kalba<br>Sąskaita-faktūra 2   | 1002 Šalis LT (Lie<br>100077 Būklė            | tuva)                      | ✓ Sutarties tipas<br>Rūšiuoti pagal    | V Rūšiuoti                           |           |
| Kursas 1 Bazinis                   | 45.56 PVM 45.56 išanks<br>sum                      | L 0 Skola 45,5<br>a         | 6                                      |                               |                                               |                            |                                        |                                      |           |
|                                    |                                                    |                             | 0 0 0 0 0                              | Paskutinį kartą išsaugoje     | o: META 17.09.2021 15:45:31 Masinis jké       | limas                      |                                        |                                      |           |
| Nr. RR Preté Vickis<br>1 1 0005 2  | Vnt Aprašymas<br>vnt Deginimosi gultas             | Vnt kaina %<br>20.8986      | Kaina % Saveoma P<br>20.90 39 -36.2028 | -                             |                                               |                            |                                        | Kiekis 2                             |           |
| 3                                  |                                                    |                             |                                        | Nr. Preké Apro<br>1 0005 Dec  | ašymas<br>sinimosi gullas                     | Objektas Projektas SN      | Užsakyta Sandėlyje Sandėlis I<br>2 495 | Pristatyta Sand. ID FIFO             |           |
| 5                                  |                                                    |                             |                                        | 2                             |                                               |                            |                                        |                                      |           |
| 6 7                                |                                                    |                             |                                        |                               |                                               |                            |                                        |                                      |           |
| 8                                  |                                                    |                             |                                        | _                             |                                               |                            |                                        |                                      | ×         |
| 10                                 |                                                    |                             |                                        |                               |                                               |                            |                                        |                                      | E         |
| UZSAKU AS 2002                     | OND Principas 2                                    | mpzvaiga                    |                                        |                               | Apmok. term. 10                               | musų atstovas pilecio nece | Objektas 50001                         |                                      |           |
|                                    |                                                    |                             | ● ○ ○ ○ ○ Vizavimas                    |                               | Apmok. data 27.09.2021 15:45:57               | Pard. vadybininkas META    | Projektas                              |                                      |           |
| Saskanes data 17.09.2021           | 15:45:38 Pirk. atstovas                            | Sandėlis CENTRINIS          | Keisti san                             | d kiekius                     | Korespondencija data 17.09.2021 15:45:57      | Finansininkas 05           | Užsakymo nr. 2100570                   |                                      |           |
| Apmok. term. 10                    | Músu atstovas Directo HELP                         | Objektas 50001              |                                        |                               | Pirkejo dok. Nr.                              | Pasiulymas                 | Kred-ta sąsk.                          |                                      |           |
| Apmok. data 27.09.2021             | Pard. vadybininkas META                            | Projektas                   |                                        |                               | Pateikimo data 17.09.2021 15:45:57            | Tipas                      | Bukle (Pasrinkite buk V                |                                      |           |
| Korespondencija data 17.09.2021    | 15:45:38 Finansininkas 05                          | Užsakymo nr. 2100570        |                                        |                               | Pastaba                                       |                            |                                        |                                      |           |
| Pirkėjo dok. Nr.                   | Pasiûlymas                                         | Kred-ta sąsk.               |                                        |                               |                                               |                            |                                        |                                      |           |
| Pateikimo data 17.09.2021          | 15:45:38 Tipas                                     | Büklé (Pasirinkite bů       | k 🕶                                    |                               | Pinigų gavimai: -                             |                            |                                        |                                      |           |
| Pastaba                            |                                                    |                             |                                        |                               | Paskutinį kartą išsaugojo: META 17.09.2021 15 | :.47:42                    |                                        | Atnaujinti eilutes                   |           |
| Diolou oovimali                    |                                                    |                             |                                        |                               | Valiuta EUR Bendras svoris                    | 0 PVM 1.88 Be PVM          | 20.90 Išankstinis apmokėjimas          | 0.00 Panaudota išanstinio apmokėjimo | o sajskai |
| Pinigq gavimai: -                  |                                                    |                             |                                        |                               | Kursas 1 Kiekis                               | 1 Bazinis 20.90 Su PVM     | 22.78 Skola                            | 22.78 Padaryti kaip iš               | šanksti   |
| Paskutinį kartą issaugojo: META 17 | 09.2021 15:45:49                                   |                             | Atnaujinti eilutes                     |                               |                                               |                            | 0 🖲                                    | 000                                  |           |
| Valiuta EUR Bendras s              | voris 0 PVM 1.88 Be P                              | M 20.90 Išankstinis apmok   | ėjimas 0.00 Panaudota išar             | stinio apmokėjimo sąskaitos : | st Nr. RR Preké Kiekis Matas Ap               | rašymas<br>ginimosi gultas | Vnt.kaina % Kaina %                    | Savikaina P BP% Savikain             | nos su    |
| Kursas 1 K                         | iekis i bazinis 20.90 Su Pi                        | 22.16                       |                                        | 200401301A0023580050182       | 2                                             | Burnen Berne               | 20.0                                   |                                      | 5.50      |
| Nr. RR Preké Kiekis                | latas Aprašymas                                    | Vnt.kaina %i                | Kaina % Savikaina BP BF                | % Savikainos suma F           | FI                                            |                            |                                        |                                      |           |
| 1 1 0005 1<br>2                    | mt Deginimosi gultas                               | 20.8986 0                   | 20.90 39 -18.10 -8                     | 6.62 39.00                    |                                               |                            |                                        |                                      |           |
|                                    |                                                    |                             |                                        |                               |                                               |                            |                                        |                                      |           |

• Pristatymai - pristatymas turi turėti sąskaitos numerį arba būti tuščias.

Tokiu atvėju savikaina sąskaitoje bus tokia pat kaip ir pristatyme.

| Uždaryti Naujas Kopijuoti Afnaujinti Išsaugoti ELpaštas LIPDUKAI<br>Pinigu gavimas Pristatymas Pasidiymas tekėjui Pirkti NURAŠYMAS Suta | Spausdinti () F << >> Büklé: Pristatyta<br>artis Išlaidos Grąžinti Sąskaita Sukurti judėjimą. Tiesioginė są                                                                   | Askaita Kreditas I           | Uždaryti Korespondencija Išsaugoti E<br>Ivykis       | El. paštas KORTELĖS Spausdinti                     | 0 F atidaryti « » | Bûklê: Patvirtintas                             | 2                        |
|----------------------------------------------------------------------------------------------------|----------------------------------------------------------------------------------------------------|------------------------------|------------------------------------------------------|----------------------------------------------------|-------------------|-------------------------------------------------|--------------------------|
| Užsakymas 2100570                                                                                                    |                                                                                                    |                              | Pristatymo pr. 2100014 Užsakymas                     | 2100570 Pirkéjo užsakymas                          |                   |                                                 |                          |
| Pirkėjas 2002 UAB Pirkėjas 2                                                                                                    | Telefonas +470689147 Biudžetas                                                                                                    | Kreditingumas:               |                                                      | ,.                                                 |                   |                                                 |                          |
| Sąsk. Išrašoma                                                                                                    | Turtas Apmok. data                                                                                                    |                              |                                                      |                                                    | ۲                 | 00                                              |                          |
|                                                                                                    | $\odot$ $\circ$ $\circ$ $\circ$                                                                                                    |                              | Pirkėjo pavadinimas UAB Pirkėjas 2                   |                                                    |                   |                                                 |                          |
| Užsakymo data 13.09.2021 11:20:28 Pirk. atstovas                                                                                        | Sandėlis CENTRINIS Uždarytas                                                                                                    |                              | Pirkėjo kodas 2002<br>Sandėlia CENTRINIS             | Pristatymo data 17.09.2021 16:13:30<br>Prist Rüdas |                   | Gatve Naujoji<br>Miestas Vilojus                |                          |
| Apmok. terminas 10 Pirkėjo užsakymo nr.                                                                                                 | Apžvalga                                                                                                    |                              | Objektas 50001                                       | Projektas                                          |                   | Pašto kodas                                     |                          |
| Pristat. data Pard. vadybininkas META                                                                                                   | Pasiúlymas                                                                                                    |                              | Kalba                                                | Tekstas                                            |                   |                                                 |                          |
| Užsak,prist. data Finansininkas 05                                                                                                    | Projektas Objektas 50001                                                                                                    |                              | Kainoraštis 9002                                     | Šalis TT (Lietuva)                                 | ~                 | Sutarties tipas                                 | ~                        |
| Pastaba                                                                                                    |                                                                                                    |                              | Sąskaita-faktūra 2100077                             | Büklé                                              | ·                 | Rūšiuoti pagal 🗸 🗸 Rū                           | išiuoti                  |
| Tipas Y Bukle Y                                                                                                    | Baigtas Patikrinta                                                                                                    |                              |                                                      |                                                    |                   |                                                 |                          |
| Sąškaitos: 2100/77 Pristatymai: 210001<br>Paskutinį kartą iš nugojo: META 17.09.2021 16:14:13  terpti recepta  Sandėlio langas          | Masinis įkėlimas Atnaujinti eliutes                                                                                                    |                              | Paskutinį kartą išsaugojo: META 17.09.2021 1         | 16:13:57 Masinis įkėlimas                          |                   |                                                 |                          |
| Valiuta EUR PVM 3.76 Be 41.80 Mokétinas<br>PVM 41.80 išankst.%                                                                          | 0 Išankst. Apmokėta<br>apm. data suma 0.00                                                                                                    |                              | ·                                                    |                                                    |                   |                                                 | Kiekis 2                 |
| Kursas 1 Bazinis 45.56 Su 45.56 Mokétina<br>PVM 45.56 suma                                                                              | 0 Skola 45,56                                                                                                    |                              | Nr. Preké Aprašymas<br>1 0005 Deginimosi gultas<br>2 | Objektas                                           | Projektas SN U    | Jžsakyta Sandėlyje Sandėlis Pristatyta<br>2 495 | Sand. ID FICO<br>2 84 71 |
|                                                                                                    | $\bigcirc \bigcirc \bigcirc \bigcirc \bigcirc \bigcirc \bigcirc \bigcirc \bigcirc \bigcirc \bigcirc \bigcirc \bigcirc \bigcirc \bigcirc \bigcirc \bigcirc \bigcirc \bigcirc $ |                              |                                                      |                                                    |                   |                                                 |                          |
| Nr. RR Preké Klekis Vnt Aprašymas<br>1 1 0005 2 vnt Deginimosi gultas                                                                   | Vnt kaina % Kaina % Savikaina BP BP 9<br>20.8966 20.90 39 -36.2028 -8                                                                                                    | % Savikainos sun<br>86.62 78 | n                                                    |                                                    |                   |                                                 |                          |
|                                                                                                    |                                                                                                    |                              |                                                      |                                                    |                   |                                                 |                          |
| Apmox. data 27.09.202 Parts. vadyommkas MCTA                                                                                            | PTOJEKIAS                                                                                                    |                              |                                                      |                                                    |                   |                                                 |                          |
| Korespondencija data 17.09.202116:14.06 Finansininkas 05                                                                                | Užsakymo nr. 2100570                                                                                                    |                              |                                                      |                                                    |                   |                                                 | -                        |
| Pirkejo dok. Nr. Pasiúlymas                                                                                                    | Kred-ta sąsk.                                                                                                    |                              |                                                      |                                                    |                   |                                                 |                          |
| Pastaba                                                                                                    | Bukle (Pasinnkite Duk V                                                                                                    |                              |                                                      |                                                    |                   |                                                 |                          |
| Piniau aavimai: -                                                                                                    |                                                                                                    |                              |                                                      |                                                    |                   |                                                 |                          |
| Paskulinį kartą išsaugojo: META 17.09.2021 16:14:13                                                                                     | Atnaujn§ eilutes                                                                                                    |                              |                                                      |                                                    |                   |                                                 |                          |
| Valiuta EUR Bendras svoris 0 PVM 3.76 Be PVM                                                                                            | 41.80 Išankstinis apmokėjimas 0.00 Panaudota išans                                                                                                    | stinio apmokėjimo sąsk       | kaitos suma: 0                                       |                                                    |                   |                                                 |                          |
| Kursas i Kiekus 2 Bazinis 41.80 Su PVM                                                                                                  | a 45.56                                                                                                    | Contraction (1996)           | 997AS                                                |                                                    |                   |                                                 |                          |
| Nr. RR Prekė Kiekis Matas Aprašymas<br>1 1 0005 2 vnt Deginimosi gultas<br>2                                                            | Vnt.kaina % Kaina % Saulkaina 8P BP<br>20.8986 0 20.90 39 -36.20 -86                                                                                                    | % Savikainos s<br>3.62 78.00 | suma FIFO N_MIN PRN                                  |                                                    |                   |                                                 |                          |
|                                                                                                    |                                                                                                    |                              |                                                      |                                                    |                   |                                                 |                          |
|                                                                                                    |                                                                                                    |                              |                                                      |                                                    |                   |                                                 |                          |
|                                                                                                    |                                                                                                    |                              |                                                      |                                                    |                   |                                                 |                          |

• Grąžinimai - savikaina į sąskaitą įsikels iš pristatymų, kurie susiję su sąskaitos užsakymu.

Jei pristatyme sąskaitos laukelis bus tuščias sąskaitoje savikaina bus atvaizduojama iš pristatymo. Jei yra vienas pristatymas ir kelios sąskaitos, visose sąskaitose bus atvaizduota savikaina iš pristatymo (nepaisant to, kad pristatyme įrašyta tik viena sąskaita). Kuriant tiesioginę sąskaitą savikaina į sąskaitą įsikelia 0. Kai užsakymui atliekamas pristatymas sąskaitoje savikaina pasikeičia pagal pristatymo savikainą.

# Sąskaita nepasitvirtina dėl sandėlio kiekio

Tam, kad galėtumėte patvirtinti pardavimo sąskaitą, reikiamą prekės likutį turite turėti dokumento datai. Taip pat, tą patį reikiamą likutį (su tuo pačiu sandID) turite turėti šiandienai, t.y. dokumento tvirtinimo datai.

| Uždaryti Naujas Kopijuoti<br>įvykis MOKĖJIMAS KORTELE | Atnaujinti Patvirtinti Išsaugoti El. paštas<br>Masinis įkėlimas. Pridėti sandėlio kiekį | Spausdinti Peržiŭrėti PDF      | <sup>-</sup> prisegtukas Sąskaita faktūra (Stand | ard] PDF prisegtukas naujas PDF prisegtukas test Pasina | Sand. ID<br>3<br>36 | Periodas<br>21.04.2021 10:16<br>01.01.2021 17:08 | SN<br>3:29<br>3:11 | Kiekis<br>17.05.2021<br>125.00<br>45.00 | Šiuo<br>metu<br>0.00<br>0.00 | Kaina Projektas<br>39.00<br>70.00 | 1002 |
|-------------------------------------------------------|-----------------------------------------------------------------------------------------|--------------------------------|--------------------------------------------------|---------------------------------------------------------|---------------------|--------------------------------------------------|--------------------|-----------------------------------------|------------------------------|-----------------------------------|------|
| Sąskaita 2300013                                      |                                                                                         |                                |                                                  |                                                         | 74                  | 15.05.2021 13:59                                 | 9:15               | 2.00                                    | 0.00                         | 36.00                             | 1001 |
| Pirkéjas 2002                                         | UAB Pirkéjas 2                                                                          | Turtas                         | Biudžetas Kredit                                 | ingumas: Blogasss (349 dienos)                          | Naudoiar            | ma                                               |                    |                                         |                              |                                   |      |
| Užsakovas                                             |                                                                                         | Apžvalga                       |                                                  |                                                         | Sand. ID            | ) Kiekis K                                       | laina              |                                         |                              |                                   |      |
|                                                       |                                                                                         | • •                            | ○ ○ Vizavimas                                    |                                                         |                     |                                                  | 1                  |                                         |                              |                                   |      |
| Sąskaitos data 17.05.2021                             | Pirk. atstovas                                                                          | Sandėlis CENTRINIS             | 🔽 Keisti sand. I                                 | iekius                                                  |                     |                                                  |                    |                                         |                              |                                   |      |
| Apmok. term. 10                                       | Müsy atstovas Directo HELP                                                              | Objektas                       |                                                  |                                                         |                     |                                                  |                    |                                         |                              |                                   |      |
| Apmok. data 27.05.2021                                | Pard. vadybininkas META                                                                 | Projektas                      |                                                  |                                                         |                     |                                                  |                    |                                         |                              |                                   |      |
| Korespondencija data 17.05.2021                       | Finansininkas 05                                                                        | Užsakymo nr.                   |                                                  |                                                         |                     |                                                  | /                  |                                         |                              |                                   |      |
| Pirkėjo dok. Nr.                                      | Pasiūlymas                                                                              | Kred-ta sąsk.                  |                                                  |                                                         |                     |                                                  |                    |                                         |                              |                                   |      |
| Pateikimo data 17.05.2021                             | Tipas                                                                                   | Büklé (Pasirinkite bükl 🗸      |                                                  |                                                         |                     |                                                  |                    |                                         |                              |                                   |      |
| Pastaba                                               |                                                                                         |                                |                                                  |                                                         |                     |                                                  |                    |                                         |                              |                                   |      |
| 100000                                                |                                                                                         |                                |                                                  |                                                         |                     |                                                  |                    |                                         |                              |                                   |      |
| Pinigų gavimai: -                                     |                                                                                         |                                |                                                  |                                                         |                     |                                                  |                    |                                         |                              |                                   |      |
| Paskutinį kartą išsaugojo: META 17.03.2               | 023 16:25:21                                                                            | % Nuolaida                     | Atnaujinti eilutes                               |                                                         | /                   |                                                  |                    |                                         |                              |                                   |      |
| Valiuta EUR Bendras svori                             | s 0 PVM 81.90 Be PVM                                                                    | 910.00 Išankstinis apmokėjimas | 0.00 Panaudota išankst                           | nio apmokėjimo sąskaitos suma: 0                        |                     |                                                  |                    |                                         |                              |                                   |      |
| Kursas 1 Kieki                                        | s 10 Bazinis 910.00 Su PVM                                                              | 991.90 Skola                   | 991.90                                           | Padaryti kaip išankstini                                | /                   |                                                  |                    |                                         |                              |                                   |      |
|                                                       |                                                                                         | • •                            | 0 0 0                                            |                                                         | 1                   |                                                  |                    |                                         |                              |                                   |      |
| Nr. RR Preké CN8 KODA                                 | S Kiekis Matas Aprašymas                                                                | Vnt.kaina                      | % Kaina % Iš viso                                | Tarpiné suma K su PVM K su % su PVM S su PVM Sand. ID N | 1                   |                                                  |                    |                                         |                              |                                   |      |
| 1 1 0005                                              | 10 vnt Deginimosi gultas                                                                | 9                              | 91 910                                           | 99.19 99.19 991.9                                       |                     |                                                  |                    |                                         |                              |                                   |      |
| 2                                                     |                                                                                         |                                |                                                  |                                                         |                     |                                                  |                    |                                         |                              |                                   |      |

Jei prekė su reikiamu SandID išjudėjo su vėlesniais dokumentais jo negalėsite panaudoti.

| Kodas 00<br>⊕<br>Rūšiuoti D | 05 SN               | Sand.<br>ID<br>aktai | 3<br>Sandėlio ID | Proje  | ktas           | Tieké<br>Veiksn | ējas  | Sandėlis<br>Vumeris | CENTRINIS | Laikotarş |
|-----------------------------|---------------------|----------------------|------------------|--------|----------------|-----------------|-------|---------------------|-----------|-----------|
| Deginimosi                  | gultas (vnt)        | _                    | mormacija        |        | _              |                 |       |                     |           |           |
|                             | a (····)            |                      |                  |        |                |                 |       |                     |           |           |
|                             |                     | Sandėlis<br>Iš viso  |                  | Kiekis |                |                 |       |                     |           |           |
|                             |                     | 13 1130              |                  | F      | Prekės nėra io | kiame sandėly   | vie   |                     |           |           |
|                             |                     |                      |                  |        |                |                 |       |                     |           |           |
| Kodas                       | Data                | Sandėlis             | Kiekis           | Kiekis | Veiksmas       | Numeris         | Kaina | Suma                | Sand. ID  | SN        |
| 0005                        | 21.10.2021 12:08:58 | CENTRINIS            | -2               | 0      | Sąskaita       | 2100090         | 39.00 | -78.00              | 3         |           |
| 0005                        | 20.09.2021 16:56:57 | CENTRINIS            | -3               | 2      | Sąskaita       | 2100077         | 39.00 | - 117.00            | 3         |           |
| 0005                        | 08.09.2021 11:32:54 | CENTRINIS            | 1                | 5      | Grąžinimas     | 2100004         | 39.00 | 39.00               | 3         |           |
| 0005                        | 08.09.2021 11:31:11 | CENTRINIS            | -1               | 4      | Prist.         | 2100012         | 39.00 | -39.00              | 3         |           |
| 0005                        | 08.09.2021 10:46:17 | CENTRINIS            | 5                | 5      | Grąžinimas     | 2100003         | 39.00 | 195.00              | 3         |           |
| 0005                        | 27.07.2021 9:32:14  | CENTRINIS            | -10              | 0      | Sąskaita       | 2100042         | 39.00 | - 390.00            | 3         |           |
| 0005                        | 16.07.2021 15:46:39 | CENTRINIS            | -5               | 10     | Prist.         | 2100008         | 39.00 | - 195.00            | 3         |           |
| 0005                        | 16.07.2021 11:11:41 | CENTRINIS            | -5               | 15     | Prist.         | 2100007         | 39.00 | - 195.00            | 3         |           |
| 0005                        | 15.07.2021 8:50:12  | CENTRINIS            | -5               | 20     | Prist.         | 2100006         | 39.00 | - 195.00            | 3         |           |
| 0005                        | 02.07.2021 16:24:09 | CENTRINIS            | -20              | 25     | Sąskaita       | 2100032         | 39.00 | - 780.00            | 3         |           |
| 0005                        | 21.06.2021 8:56:23  | CENTRINIS            | -10              | 45     | Sąskaita       | 2100026         | 39.00 | - 390.00            | 3         |           |
| 0005                        | 20.06.2021 10:27:20 | CENTRINIS            | -20              | 55     | Sąskaita       | 2100023         | 39.00 | - 780.00            | 3         |           |
| 0005                        | 08.06.2021          | CENTRINIS            | -5               | 75     | Sąskaita       | 2100057         | 39.00 | - 195.00            | 3         |           |
| 0005                        | 27.05.2021 16:07:26 | CENTRINIS            | -15              | 80     | Prekių priėm.  | 2100013         | 39.00 | - 585.00            | 3         |           |
| 0005                        | 17.05.2021 14:49:09 | CENTRINIS            | -30              | 95     | Sąskaita       | 2100013         | 39.00 | -1 170.00           | 3         |           |
| 0005                        | 15.05.2021          | CENTRINIS            | -1               | 125    | Nurašymai      | 2100012         | 39.00 | -39.00              | 3         |           |
| 0005                        | 12.05.2021 10:01:14 | CENTRINIS            | -14              | 126    | Sąskaita       | 2100011         | 39.00 | - 546.00            | 3         |           |
| 0005                        | 12.05.2021 10:01:14 | CENTRINIS            | -10              | 140    | Sąskaita       | 2100011         | 39.00 | - 390.00            | 3         |           |
| 0005                        | 21.04.2021 10:16:29 | CENTRINIS            | 150              | 150    | Prekių priėm.  | 2100002         | 39.00 | 5 850.00            | 3         |           |
| Iš viso:                    |                     |                      | 0                |        |                |                 |       |                     | 0.00      |           |
|                             |                     |                      |                  |        |                |                 |       |                     |           |           |

Norint panaudoti būten reikiamą sandID, pvz. 3, turite atsitvirtinti dokumentus nuo naujausio iki seniausio. O patvirtinti - nuo seniausio iki naujausio dokumento.

# Pardavimo sąskaitos (naujas dizainas)

Pardavimo sąskaitos naujas dizainas yra parengtas naudojimui! Norint pradėti naudoti dokumento naują dizainą dežinėje dokumento pusės kampe spauskite mygtuką:

≓ Bandyti naują versiją 🛛 🗙

Būkite atsargūs ir įsitikinkite, kad naujajame dizaino dokumente viskas veikia taip, kaip tikitės. Dar ne visos funkcijos perkeltos į naują dizainą, o kai kurios funkcijos veikia šiek tiek kitaip.

Pasinaudokite visais naujo dizaino dokumento privalumais:

- NAUJIENA! Dokumento laukelių pasirinkimas dokumento antraštėje ir eilutėse galite rodyti tik tuos laukus, kurie yra svarbūs arba juos yra būtina užpildyti.
- **GERIAU!** Rūšiuoti, filtruoti, ieškoti ir pakeisti galite filtruoti pagal kiekvieną stulpelį, filtruoti pagal kelis stulpelius ir pan.
- **GERIAU! Masinis importas** paspaudus mygtuką Masinis importas jame matysite tik tuos laukelius, kuriuos pasirinkote matyti ir tokia pat eilės tvarka.
- NAUJIENA! Eilučių persisiuntimas į Excel paspaudus vieną mygtuką galite persisiūsti dokumento eilutes į excel.
- NAUJIENA! Daugiau eilučių naujo dizaino dokumente galite pridėti daugiau nei 2000 eilučių.
- NAUJIENA! Pakeitimų žurnalas kiekvienas dokumento antraštės ir eilučių pakeitimas įrašomas į žurnalą ir yra labai patogus peržiūrėti.
- NAUJIENA! Istorija dešinėje dokumento pusėje galite matyti pagrindines dokumento veiklas, pvz., kada sąskaita faktūra buvo patvirtinta ir ar ji buvo sėkminga, kada patvirtinimas buvo atšauktas, iš kurio dokumento buvo sukurtas šis dokumentas, kokie tolesni dokumentai sukurti.

# Sąskaitos faktūros dokumento kūrimo pagrindai

Atliekant pardavimą, sąskaitos faktūros dokumente turi būti užpildyti šie laukeliai:

- Pirkėjas / užsakovas pirkėjas, kuris gauna prekes/paslaugas. Jei užsakovas sumoka ir už prekes, toks pat kodas bus patalpintas ir Pirkėjo laukelyje. Jei sąskaitą apmoka Pirkėjas, esantis pirkėjo kortelėje laukelyje SĄSKAITA IŠRAŠOMA, tai automatiškai bus patalpinta į Pirkėjo laukelį. Pirkėjai turi būti sukurti pirkėjų sąraše, kad juos būtų galima naudoti dokumente. Kuo daugiau duomenų bus užpildyta pirkėjo kortelėje (adresas, reg. nr., mokėjimo sąlygos, el. paštas), tuo lengviau bus ateityje šiam pirkėjui sukurti sąskaitas, nes jos bus pateikiamos sąskaitoje kartu su pirkėju.
- Data čia iš anksto nurodomas dokumento sukūrimo laikas. Jei reikia, galite jį pakeisti, tačiau svarbu atsiminti, kad atsiskaitymo terminas klientui skaičiuojamas pagal tai. Jei parduodate sandėlio prekes, būtina sąlyga norint patvirtinti sąskaitą faktūrą yra prekių būklė atitinkamą dieną.
- Apmok. term. apmokėjimo terminas yra privaloma sąskaitos faktūros dokumento dalis. Jis naudojamas sąskaitos apmokėjimo terminui apskaičiuoti (laukas Apmok. term.). Jį gali nustatyti pardavėjas.

- Sandėlis tai svarbu, jei parduodate prekes, kurios yra sandėlyje.
- Eilutėse įveskite prekę ir kiekį. Prekės turi būti sukurtos prekių sąraše. Prekės galite ieškoti įvairiais būdais:
  - įveskite paieškos terminą ir naudokite didinamojo stiklo piktogramą lauke, kad atidarytumėte mini paiešką (mažąją paiešką taip pat galima atidaryti dešiniuoju pelės klavišu spustelėjus)
  - paspauskite Ctrl+Enter arba dukart spustelėkite lauką ir atsidariusiame prekių sąraše ieškokite norimos prekės ar paslaugos.
  - įrašykite prekės brūkšninį kodą lauke (tai daroma prielaida, kad prekės kodas = brūkšninis kodas arba laukelis Brūkšninis kodas užpildytas prekės kortelėje)
- Vieneto kaina pagal numatytuosius nustatymus prekės kortelės Pardavimo kaina įrašoma į sąskaitą faktūrą, jei sąskaitos antraštėje nėra užpildyta Kainoraštis. Kainoraštis gali būti užpildomas iš pirkėjo ar darbo vietos, jeigu yra užpildytas. Esant poreikiui kainą galite įvesti ir patys, tačiau kainų formulių naudojimas leidžia paprasčiau paruošti sąskaitą pirkėjui.

Užpildę visus laukus, patvirtinkite sąskaitą faktūrą spustelėdami mygtuką **Patvirtinti** juodoje meniu juostos antraštėje. Taip sąskaitos faktūros nebebus galima redaguoti ir bus sukurtas finansinis įrašas.

#### PATVIRTINTA SĄSKAITA:

| 🕃 Naujas 🔹      | 🕆 Esaugoti       | 🗸 Patvirtinti             | 🕅 Kopiju      | oti • 🛞 Atrr           | nesti  前 Naikin        | ti 🖸 EL paštas      | • 🖨 Spau   | sdinti 🔹 🖉 Priseg        | tukai  | ATIDARYTI A        | ninistruoti | Sukurti jvykj |                       |                       |                |         |  |       | 2 / | ۰ D - |
|-----------------|------------------|---------------------------|---------------|------------------------|------------------------|---------------------|------------|--------------------------|--------|--------------------|-------------|---------------|-----------------------|-----------------------|----------------|---------|--|-------|-----|-------|
| Sąskai          | ta 2400          | 051 <u>Patvir</u>         | tintas        |                        |                        |                     |            |                          |        |                    | P           | askutinį ka   | rtą pakeitė <b>ME</b> | <b>TA</b> (04.12.2024 | prie 11:54:04) | う       |  |       |     |       |
| Susiję dokur    | mentai: kores    | spondencija               |               |                        |                        |                     |            |                          |        |                    |             |               |                       |                       |                |         |  |       |     |       |
| Sukurti: Pin    | igų gavimas      | Kreditinė sąskaita        | Identi        | fikuokite pirk         | <b>ėją:</b> Pagal asme | ens tapatybės korte | le         |                          |        |                    |             |               |                       |                       |                |         |  |       |     |       |
| Numeris         | 2400051          | Pirkėjas<br>111113        | <i>P</i><br>Q | Pirkėjo pa<br>Bumble B | wadinimas<br>ee LT UAB |                     |            | Data<br>06.11.2024 16:14 | Ē      | Objektas<br>KAUNAS | e<br>Q      | Sandėlis      | Q                     | Užsakova              | •              | 2       |  |       |     |       |
| ✓ PAGRIN        | DINIAI DUOI      | MENYS                     |               |                        |                        |                     |            |                          |        |                    |             |               |                       |                       |                |         |  |       |     |       |
| Apmok. ter<br>0 | <b>т.</b> Р<br>Q | Apmok. data<br>06.11.2024 | m             | El. paštas<br>eeeeee@  | gmail.com              | Kainoraštis         | Q          | Pardavėjas<br>META       | e<br>Q | Atidaryti moké     | jimo būdus  | Atidaryti r   | nokėjimo grafiką      |                       |                | ۶       |  |       |     |       |
|                 | YMAS             |                           |               |                        |                        |                     |            |                          |        |                    |             |               |                       |                       |                |         |  |       |     |       |
| > PRIDĖTI       | LAUKAI           |                           |               |                        |                        |                     |            |                          |        |                    |             |               |                       |                       |                |         |  |       |     |       |
| > VIZAVIN       | IAS              |                           |               |                        |                        |                     |            |                          |        |                    |             |               |                       |                       |                |         |  |       |     |       |
| $\sim$ ıš viso  |                  |                           |               |                        |                        |                     |            |                          |        |                    |             |               |                       |                       |                |         |  |       |     |       |
| Suma            |                  | PVM                       |               | Su PVM                 |                        | Skola               |            | BP %                     |        |                    |             |               |                       |                       |                | r       |  |       |     |       |
|                 | 123.97           |                           | 26.03         |                        | 150.00                 |                     | 150.00     |                          | 91.93  |                    |             |               |                       |                       |                |         |  |       |     |       |
| Masinis įkėlir  | nas Atnauji      | inti eilutes              |               |                        |                        |                     |            |                          |        |                    |             |               |                       |                       |                |         |  | 8 9 X | N E | ≣ ≁   |
| Nr ^ 🗌          | ۶ Preké          | ۶ ج<br>۲                  | voris 😕       | Aprašymas              | ⊁ Gamintojas           | 🕗 Kiekis            | ⊁ Apraš    | ymas                     |        |                    |             |               | ۶ Vnt. kaina          | ۶ %                   | +              | lš viso |  |       |     |       |
|                 | > Paieška        | Q > Pai                   | ieška >       | Paieška                | > Paieška              | > Paieška           | > Paiešk   | a                        |        |                    |             |               | Paieška               | > Paieška             | >              | Paieška |  |       |     |       |
| ••• 1           | 04               |                           |               |                        |                        | 1                   | Klaviatūra |                          |        |                    |             |               | 61.9835               |                       |                | 61.9835 |  |       |     |       |
| 2               | 04               |                           |               |                        |                        | 1                   | Klaviatūra |                          |        |                    |             |               | 61.9835               |                       |                | 61.9835 |  |       |     |       |

#### KORESPONDENCIJA:

| 🕒 Naujas             |                                                                                       |          | 🛍 Kopijuot  | 🝷 🛞 Atmes                 | ti 🛈 Naikin    | ti 🖾 El. p          | aštas 🝷 🤤               | Spau   | usdinti 🝷 🖉 |            | Atidary | yti e | originalą |      |   |         |             |      |                    |        |                       |    |
|----------------------|---------------------------------------------------------------------------------------|----------|-------------|---------------------------|----------------|---------------------|-------------------------|--------|-------------|------------|---------|-------|-----------|------|---|---------|-------------|------|--------------------|--------|-----------------------|----|
| Finan                | sai -                                                                                 | - kore   | espond      | encijos                   | ARVE:          | 24000               | )51 (Išsa               | ugota  | 3           |            |         |       |           |      |   | Pasl    | cutinį kart | ą pa | akeitė <b>META</b> | (04.12 | 2.2024 prie 11:54:04) | ୭  |
| Sukurti: 📘           | Neigiama korespondencija Išskaidyti j periodus                                        |          |             |                           |                |                     |                         |        |             |            |         |       |           |      |   |         |             |      |                    |        |                       |    |
| <b>Tipas</b><br>ARVE | Nu                                                                                    | ımeris   | 2400051     | <b>Data</b><br>06.11.2024 | 16:14 🛗        | Aprašyn<br>111113:  | <b>1as</b><br>Bumble Be | e LT l | JAB         |            |         |       |           |      |   |         |             |      |                    |        |                       | ş  |
| Debetas              |                                                                                       | 150      | Kreditas    | 150                       | Skirtumas<br>0 | Nuoroda<br>82.135.1 | a<br> *                 |        |             |            |         |       |           |      |   |         |             |      |                    |        |                       |    |
|                      | Masinis įkėlimas Įterpti receptą Išskaidyti pagal išteklius Greitos nuorodos Sąskaita |          |             |                           |                |                     |                         |        |             |            |         |       |           |      |   |         |             |      |                    |        |                       |    |
| Nr ^ 🗆               | ) × S                                                                                 | Sąskaita | » Aprašyr   | nas                       |                |                     | > Debet                 | as     | Kreditas    | > Objektas |         | 1     | ç.        | Data | 4 |         | lštekliai   | ×    | Kiekis             | ŗ      | Kursas                | ŗ  |
|                      | > F                                                                                   | Paiešl Q | > Paieška   |                           |                |                     | > Paieš                 | a )    | Paieška     | > Paieška  | Q       | )     | Paieška   | İ    | > | Paieška | Q           | >    | Paieška            | >      | Paieška               | )> |
| i •••                | 1 241                                                                                 |          | Pirkėjų sko | los                       |                |                     | 150                     | 00     |             | KAUNAS     |         |       |           |      |   |         |             |      | 1                  |        | 1                     |    |
| 1 ;                  | 2 449                                                                                 | 2        | Mokétinas   | pridėtinės vert           | ės mokestis    |                     |                         |        | 26.03       |            |         |       |           |      |   |         |             |      |                    |        | 1                     |    |
|                      | 500                                                                                   | 0        | Parduotų p  | rekių pajamos             |                |                     |                         |        | 123.97      | KAUNAS     |         |       |           |      |   |         |             |      | 2                  |        | 1                     |    |
| 1                    | 4                                                                                     |          |             |                           |                |                     |                         |        |             |            |         |       |           |      |   |         |             |      |                    |        |                       |    |
|                      | 5                                                                                     |          |             |                           |                |                     |                         |        |             |            |         |       |           |      |   |         |             |      |                    |        |                       |    |
| : (                  | 5                                                                                     |          |             |                           |                |                     |                         |        |             |            |         |       |           |      |   |         |             |      |                    |        |                       |    |

# Koreguojami laukeliai

Atsižvelgiant į dokumento leidimą, kai kuriuos patvirtintos sąskaitos laukus galima pakeisti.

#### Laukai, kuriuos galima redaguoti, jei vartotojas turi sąskaitos faktūros parinktį PATVIRTINTI → TAIP:

Antraštės laukeliai:

- Pastaba;
- Vidinė pastaba;
- Pristatymo gatvė;
- Pristatymo miestas;
- Pristatymo valstybė;
- Pristatymo tipas;
- Sutarties tipas;
- Gatvė;
- Miestas;
- Pašto kodas;
- Užsakovo pavadinimas;
- Pridėti laukai 1-7;
- Faksas;
- Telefonas;
- Šalis gavėja;
- Būklė;
- Tipas;
- Versija spausdinimui;

#### Laukai, kuriuos galima keisti tik tada, kai vartotojas sąskaitos faktūros teisėse turi parinktį "Patvirtinta". Tokiu atveju įrašas taip pat bus pakeistas!:

Antraštės laukeliai:

- Projektas (keičia korespondenciją);
- Objektas (keičia korespondenciją);
- Turtas;

Eilučių laukeliai:

- Projektas (keičia korespondenciją);
- Objektas (keičia korespondenciją);
- Komentaras;
- Jei įjungtas sistemos nustatymas "Pirkimo kaina paslaugos prekei gali būti pakeista patvirtintoje sąskaitoje", tai pirkimo kaina gali būti keičiama ir eilutėje.

# Sąskaitos faktūros patvirtinimo patikrinimai ir priežastys

- Operacija negali būti patvirtinta tuo metu, kai finansinis laikotarpis yra uždarytas arba neatitinka numeracijos nustatymų, o mokėjimo data negali būti ankstesnė už sąskaitos datą.
- Avansas negali būti neigiamas, avansas negali būti grynųjų pinigų sąskaitoje.

#### Antraštės tikrinimas

- Ar yra kokių nors operacijų sąskaitų, kurias reikia paimti iš nustatymų?
- Ar teisingas mokėjimo terminas?
- Ar valiuta teisinga?
- Ar pirkėjas teisingas?
- priklausomai nuo kredito limito nustatymo, sąskaita faktūra negali būti patvirtinta, jei klientas turi skolą.
- Ar yra pardavėjas?
- Kredito sąskaitos faktūros laukas nėra užpildytas, o pati sąskaita nėra kreditas. Jei užpildytas kredito sąskaitos faktūros laukas, ar kredituojama sąskaita faktūra yra ta pačia valiuta ir tam pačiam klientui ir ar tokia įprasta sąskaita faktūra (ne grynųjų pinigų ar kredito) išvis egzistuoja ir, priklausomai nuo sąskaitos faktūros permokos nustatymo, ar sąskaitos faktūros likutis yra didesnis nei kreditinės sąskaitos likutis.
- ar objektas (-ai) yra teisingas. Priklausomai nuo objekto patikrinimo, ar visi naudojami objektai turi būti to paties tipo, ar visi skirtingi.
- ar pirkėjas ar užsakymas turi pakankamai išankstinio mokėjimo.

#### Eilučių tikrinimas

- ar objektas (-ai) yra teisingas. Neturi būti tokio paties tipo kaip antraštės objektas (-ai) arba visi to paties tipo
- Ar sąskaitos yra teisingos ir jei sąskaitai priskirtas PVM kodas, ar tas pats sąskaitos faktūros eilutėje?
- Jei yra atsargų keitimo sąskaita faktūra, ar šiuo metu prekė yra sandėlyje ir ar ji yra sandėlyje sąskaitos išrašymo metu?
- ar gaminiui reikalingas modelis, ar SN kodas ir, atsižvelgiant į nustatymą, modelio kiekis turi būti sveikasis skaičius.
- ar SN yra sandėlyje arba kreditinio atveju, ar nebėra.
- Ar partija yra sandėlyje?
- kad kaina būtų teigiama.

# Sąskaitos faktūros mygtukai ir laukeliai

#### Antraštės mygtukai

- Uždaryti uždaro dokumentą prieš patikrinus, ar dokumente yra neišsaugotų pakeitimų.
- Naujas atidaro naują neužpildytą dokumentą.
- Išsaugoti išsaugo dokumentą.
- Kopijuoti padaro dokumento kopiją. Dokumente yra visi kopijuojamo dokumento laukeliai ir aktyvūs redagavimo laukai. Vienu metu gali būti atidarytas tik vienas neišsaugotas juodraštis. Jei naujas dokumentas išsaugomas, galima padaryti kitą kopiją.
- Patvirtinti patvirtina dokumentą.
- Atmesti mygtukas aktyvus, jei įrašas yra juodraščio būsenoje, t. y. buvo atlikti neišsaugoti įrašo pakeitimai. Paspaudus mygtuką ATMESTI, neišsaugoti pakeitimai pašalinami ir įrašas pakeičiamas į išsaugotą būseną.
- Naikinti panaikina dokumentą. Pirmiausia klausia, ar tikrai norite ištrinti.
- Prisegtukai leidžia prie dokumento prisegti failus.
- **El. paštas** leidžia siųsti dokumentą el. paštu. Jei pasirinksite spausdinimo formą dešiniuoju mygtuku, pirmiausia jūsų bus paprašyta įvesti el. pašto adresą ir tik tada galėsite pasirinkti

spausdinimo formą.

- Spausdinti spausdina pasirinktą spausdinimo formą.
- Prisegtukai leidžia pridėti prisegtuką.
- Sukurti įvykį sukūriamas įvykis, kuris turės ryšį su nurašymo dokumentu.
- Masinis importas leidžia importuoti Jūsų turimą EXCEL failą.
- Kreditas sukuria kreditinę sąskaitą.
- Pinigų gavimas sukuria pinigų gavimą.

#### Antraštės laukeliai

- **Numeris** dokumento numeris. Kuriant naują sąskaitos dokumentą, ten rodomas numeracijos kodas. Jei reikia, galite dukart spustelėti arba naudoti Ctrl+Enter, kad atidarytumėte numeracijų pasirinkimą ir pasirinkite atitinkamą numeraciją.
- Pirkėjas pirkėjo kodas. Pirkėjas, kuris gauna prekes/paslaugas. Pasirinkite dukart spustelėdami arba naudodami Ctrl+Enter. Teisingai užpildžius pirkėjo kortelę, automatiškai užpildomi laukai Pirkėjo pavadiimas, Mokėjimo sąlygos, Atstovas, Gatvė, Miestas, pašto indeksas, Šalis.
- Pirkėjo pavadinimas įsikelia iš pirkėjo kortelės.
- Užsakovas pirkėjo kodas.
- Data dokumento data. Tai yra sąskaitos faktūros išrašymo data. Kuriant naują sąskaitą nurodoma sukūrimo data ir laikas. Jei reikia, tai gali būti ištaisyta. Laiko naudojimas paprastai nėra privalomas, nebent tai yra sąskaita faktūra, pakeičianti sandėlį.
- **Sandėlis** sandėlis, iš kurio turi būti nurašomos prekės. Galima pakeisti dukart spustelėjus arba Ctrl+Enter.
- Objektas objektas kodas. Objekto naudojimas nėra privalomas, išskyrus tuos atvejus, kai objektai buvo naudojami apskaitoje ir norima susieti prekių judėjimą su konkrečiu objektu. Objekto pasirinkimą galima atidaryti dukart spustelėjus arba Ctrl+Enter.
- **Projektas** projekto kdoas. Naudojamas, jei norima susieti prekių judėjimą su konkrečiu projektu. Įvedant projektą dokumentas atsispindi projekto ataskaitose. Projekto pasirinkimą galima atidaryti dukart spustelėjus arba paspaudus Ctrl+Enter.
- Keisti sand. kiekius varnelė keičianti sandėlio kiekius, kurie bus nurašyti nuo sandėlio.

#### Pagrindinė informacija

- **Turtas** pirkėjo turtas. Galima įdėti dukart spustelėjus. Taip pat išsaugo informaciją atsargų istorijoje.
- Biudžetas biudžetas. Pasirinkti galima dukart spustelėjus arba Ctrl + Enter.
- Apžvalga papildomai informacijai atvaizduoti, priklausomai nuo Jūsų turimo proceso.
- Pard. vadyb. vardas įkeliamas pardavėjo vardas.
- Apmok. data nurodo sąskaitos faktūros mokėjimo datą. Skaičiuojama automatiškai nustatant mokėjimo terminą.
- Pardavėjas dokumentą sukūręs vartotojas automatiškai įtraukiamas į lauką. Jį galima perrašyti arba pakeisti dukart spustelėjus. Paspaudus ant vartotojo atsidarys įvesto vartotojo kortelė.
- Užsakymas pardavimo užsakymo dokumento numeris, su kuriuo susieta pardavimo sąskaita.
- **Pasiūlymas** jei pradėjote nuo pasiūlymo, pasiūlymo numeris bus rodomas šiame lauke.
- Kred-ta sąsk. rodomas kredituojamos pardavimo sąskaitos numeris.
- Pateikimo datadata dokumento pateikimo data.
- **Tipas** pasirenkama iš sąrašo.
- **Būklė** pasirenkama iš sąrašo.
- Pastaba vieta, kur galite įvesti pastabą ar komentarus.
- Kainoraštis galima įkelti kainoraštį. Kainoraštis naudojamos skaičiuojant spec. kainas arba

norint gauti nuolaidas įvairioms prekių klasėms pirkėjui.

- **Kalba** kokia kalba yra dokumentas. Spausdinant spausdinimo formą, yra atsižvelgiama į kalbą, kuri nurodyta. Jeigu spausdinimo formoje padaryta, kad trauktų pagal kalbą, tuomet ta kalba ir spausdins.
- **Skolos sąskaita** jei reikia, galite dukart spustelėti arba paspausti Ctrl+Enter, kad atidarytumėte buh. sąskaitų pasirinkimą ir pasirinktumėte atitinkamą buh. sąskaitą.
- Sutartis galima įdėti dešiniuoju pelės mygtuku arba Ctrl+Enter.
- Vidinė pastaba vieta, kur galite įvesti pastabą ar komentarus.
- PVM mok. kodas pirkėjo PVM mokėtojo kodas.
- **PVM zona** pasirinkite išskleidžiamajame meniu. Nurodo, kuri PVM zona yra. Pvz.: vidinis, ES viduje ir kt.
- Gatvė, miestas, pašto kodas pirkėjo adresas. Visi laukai, susiję su kliento kontaktine informacija, užpildomi automatiškai pridedant pirkėją, jei pirkėjo kortelė užpildyta teisingai.
- **El. paštas** pirkėjo el. paštas. Naudojamas kaip numatytasis el. pašto adresas siunčiant dokumentą el. paštu ir masiškai siunčiant iš sąskaitų faktūrų sąrašo.
- **Telefonas** pirkėjo telefono numeris.

#### Pristatymo informacija

- Pristatymo terminas nustato sąlygą, kuriai esant prekės bus išleistos iš sandėlio.
- Pristatymo tipas nurodyti transporto rūšį.
- **Pristatymo data** rodo numatomą laiką, kai prekės bus išvežtos iš sandėlio. Dukart spustelėjus nustatoma dabartinė data.
- **Pristatymo gatvė, miestas, pristatyti** užpildomas, jei pristatymo adresas skiriasi nuo pirkėjo adreso.
- Šalis gavėja pasirinkite iš išskleidžiamojo meniu, reikalingo eksportuojant ar importuojant.
- Sutarties tipas pasirinkite iš išskleidžiamojo meniu sutarties tipą.

#### Pridėti laukai

 Pridėti laukai - laukus, kuriuos galima naudoti norint parodyti daugiau informacijos. Kiekvienai eilutei gali būti suteiktas pavadinimas ir tipas (laikas, skaičius, tekstas, pasirinkimas). Šiuo lauku galima sukurti: NUSTATYMAI → BENDRI NUSTATYMAI → DUOMENŲ LAUKO TIPAI.

#### lš viso

- Suma suma be PVM.
- **PVM** PVM suma.
- Su PVM suma su PVM.
- Skola sąskaitos faktūros likutis arba neapmokėta sąskaitos suma.
- BP% bendrasis pelnas išreikštas procentais.
- Kiekis sąskaitos faktūros eilučių kiekis.
- Kaina bendra sąskaitos faktūros kaina / pirkimo kaina.
- Valiuta rodo pasirinktos valiutą.

#### Eilučių laukeliai

- **RR** eilutės nuoroda, paprastai tokia pati kaip eilutės numeris. Jei skiriasi, tai reiškia, į kurią eilutę jis nurodomas.
- Prekė prekės kodas. Leidžia pasirinkti prekės kodą. Dukart spustelėjus arba Ctrl+Enter atidaromas prekių sąrašas. Taip pat galite greitai pasirinkti prekes, prekės laukelyje įrašydami prekės pavadinimo fragmentą ir paspausdami Ctrl+Enter.

- **Variantas** leidžia pasirinkti variantą. Dukart spustelėkite arba Ctrl+Enter atidaro variantų sąrašą.
- Kiekis prekės ar paslaugos kiekis.
- **Matas** prekės matas. Automatiškai paimama iš prekės kortelės, taip pat galima įvesti rankiniu būdu.
- Aprašymas prekės pavadinimas.
- Vnt. kaina eilutėje esančios prekės vieno vieneto kaina.
- % nuolaidos laukelis. Teigiamas skaičius reiškia nuolaidą, o neigiamas antkainį. Pavyzdžiui,
   -5 nuolaidos lauke reiškia, kad prekė parduodama su 5% antkainiu. Išrašydami 5 parduodate prekę su 5% nuolaida.
- Kaina % kaina po nuolaidos.
- Iš viso kiekis padaugintas vieneto kaina.
- SAND ID prekės sandėlio ID.
- Sandėlio kiekis prekės kiekis esantis sandėlyje.
- Savikaina kaina, už kurią perkamos prekės.
- FIFO prekių savikaina. Jis paimamas pagal sandėlį. Tai yra, su šia partija gautų prekių kaina.
- Sandėlis eilutės sandėlis (jei šios prekės sandėlis skiriasi nuo antraštės sandėlio).
- Pristatymo data prekės pristatymo laikas.
- SN serijos numerio ir partijos laukas. Prekes su serijos numeriu galima sekti naudojant serijos numerį. Joks dokumentas negali būti sukurtas be serijos numerio. Taip vėliau galima nesunkiai atpažinti prekės judėjimą. Papildomus serijos numerio laukus ir juose įvestą informaciją galima peržiūrėti klavišų kombinacija Alt+V.

Nuorodos:

- Sutartys
- Sąskaitų siuntimas el.paštu
- Pardavimo užsakymai
- Pardavimo pasiūlymai

From: https://wiki.directo.ee/ - **Directo Help** 

Permanent link: https://wiki.directo.ee/lt/mr\_arve?rev=1734418992

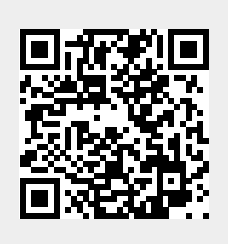

Last update: 2024/12/17 09:03